# Formation WordPress Installation

Laurent Lallias – <u>www.lallias.com</u> Cabaré Michel – <u>www.cabare.net</u>

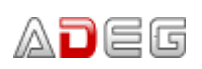

7 rue de la Poste BP 54 38172 SEYSSINET-PARISET CEDEX

# Table des matières

| Installation de WordPress chez votre hébergeur                                             | 3                |
|--------------------------------------------------------------------------------------------|------------------|
| Principe                                                                                   | 3                |
| Téléchargement et dézignage de WordPress                                                   | 3                |
| Installation et paramétrage de Filezilla                                                   | 4                |
| Transfert de WordPress chez votre hébergeur                                                | 4                |
| Installation et paramétrage de Wordpress chez votre hébergeur                              | 5                |
| Connexion à l'administration du site à partir d'un ordinateur :                            | 8                |
| Usage particulier lors de la formation<br>Transfert de WordPress                           | 9<br>Q           |
|                                                                                            |                  |
| Le site                                                                                    |                  |
| L administration de voire site                                                             | 10               |
| Le vocabulaire et les principes de base                                                    |                  |
| Réglage du Titre et du Slogan                                                              | 12               |
| Affichage de type Blog                                                                     | 12               |
| Affichage de type site Web                                                                 |                  |
| Anicher le site comme si vous etiez un visiteur « Normai »                                 | 13               |
| Vocabulaire – Navigateur                                                                   | 14               |
| Les navigateurs courants                                                                   |                  |
| Mozilla filetox                                                                            | 14<br>1 <i>1</i> |
| Afficher le code source                                                                    |                  |
| Google Chrome                                                                              | 14               |
| La barre de navigation                                                                     | 14               |
| Afficher le code source                                                                    | 14               |
| Vocabulaire – Google                                                                       | 15               |
| Rappels Google                                                                             | 15               |
| Vocabulaire – Les thèmes                                                                   |                  |
| Les thèmes - Objectifs                                                                     |                  |
| Expérience 1                                                                               | 16               |
| Expérience 2                                                                               |                  |
| Revenir au theme par defaut                                                                |                  |
| Vocabulaire - Les widgets                                                                  | 19               |
| Les widgets - Qu'est-ce que c'est ?                                                        |                  |
| Expérience 1 - Enlever un Widget                                                           |                  |
|                                                                                            |                  |
| Vocabulaire – les articles / les pages                                                     |                  |
| Articles                                                                                   |                  |
| Pages                                                                                      |                  |
| Conclusion                                                                                 | 22               |
| Vocabulaire - Les extensions                                                               | 23               |
| Les extensions qu'est-ce c'est ?                                                           |                  |
| Aigut d'avtancion Vacat SEO                                                                | 24               |
| Ajour d'exterision - Todsi SEO<br>Rannels sur le référencement de nages web                | 24۲4<br>24       |
| Référencement et WordPress                                                                 | 24               |
| Installation/Activation de Yoast seo                                                       | 24               |
| Suppression des pages et articles inutiles                                                 | 26               |
| Objectifs                                                                                  |                  |
| Mise à la corbeille des pages                                                              |                  |
| Création de nages – La nage d'acqueil                                                      | 27               |
| Principe                                                                                   |                  |
| Objectif 1 - Création de la page d'accueil                                                 | 27               |
| Objectif 2 - Définir une page comme Page d'accueil                                         | 29               |
| Objectit 3 - Référencement : Ajout du title et de la Méta description de la page d'accueil |                  |

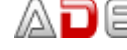

| Référencement | : Rappels sur la rédactior | des pages/articles     |  |
|---------------|----------------------------|------------------------|--|
|               |                            | i doo pagoo, ai lioloo |  |

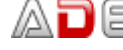

# INSTALLATION DE WORDPRESS CHEZ VOTRE HEBERGEUR

#### Principe

- En tout premier lieu, vous avez acheté un nom de domaine et souscrit à un hébergement et dézippage de WordPress dans un dossier sur votre ordinateur
- Installation, paramétrage d'un logiciel ftp (File Transfer Protocol) Exemple : Filezilla
- Transfert du Wordpress chez votre hébergeur (FileZilla).
- Par le biais de votre navigateur, installation et paramétrage de Wordpress chez votre hébergeur

#### Réalisation

#### Téléchargement et dézippage de WordPress

- 1) Téléchargez la dernière version de WordPress https://fr.wordpress.org/telechargement/
- 2) Placez le fichier téléchargé dans un dossier de votre ordinateur (Ex : Mes documents\sites web)

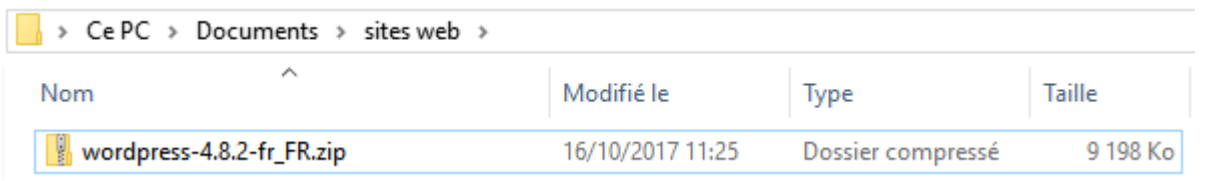

3) Dézippez le fichier (clic bouton droit sur le fichier zippé>7-Zip>Extraire ici)

| wordpress | 10.0 C ED . 10/10/2017 11 05     | Dossier compressé      | 9 198 Ko          |
|-----------|----------------------------------|------------------------|-------------------|
|           | Ouvrir                           |                        |                   |
|           | Ouvrir dans une nouvelle fenêtre |                        |                   |
|           | Extraire tout                    |                        |                   |
|           | 7-Zip >                          | Ouvrir archive         |                   |
|           | CRC SHA                          | Ouvrir archive         |                   |
|           | Épingler à l'écran de démarrage  | Extraire les fichiers  |                   |
|           | Analyser avec Windows Defender   | Extraire Ici           |                   |
|           | Ouvrir avec                      | Extraire vers "wordpre | ess-4.8.2-fr_FR\" |

4) Vous obtenez un sous dossier nommé wordpress

| > Ce PC > Documents > sites web | >                |                     |          |  |
|---------------------------------|------------------|---------------------|----------|--|
| Nom                             | Modifié le       | Туре                | Taille   |  |
| wordpress                       | 14/10/2017 22:00 | Dossier de fichiers |          |  |
| 📱 wordpress-4.8.2-fr_FR.zip     | 16/10/2017 11:25 | Dossier compressé   | 9 198 Ko |  |
|                                 |                  |                     |          |  |

#### 5) Ouvrez ce dossier

| > Ce PC > Documents > sites w | eb > wordpress > |                     |        |
|-------------------------------|------------------|---------------------|--------|
| Nom                           | Modifié le       | Туре                | Taille |
| wp-admin                      | 14/10/2017 22:00 | Dossier de fichiers |        |
| wp-content                    | 14/10/2017 22:00 | Dossier de fichiers |        |
| wp-includes                   | 14/10/2017 22:00 | Dossier de fichiers |        |
| 🔼 index.php                   | 25/09/2013 02:18 | Fichier PHP         | 1 Ko   |
| 📄 license.txt                 | 02/01/2017 18:58 | Document texte      | 20 Ko  |
| 🔋 readme.html                 | 14/10/2017 22:00 | Firefox HTML Doc    | 9 Ko   |
| 🔊 wp-activate.php             | 27/09/2016 23:36 | Fichier PHP         | 6 Ko   |
| 🖉 wp-blog-header.php          | 19/12/2015 12:20 | Fichier PHP         | 1 Ko   |

#### Installation et paramétrage de Filezilla

- 6) Téléchargez et installez FileZilla. Faîtes un double clic sur le fichier FileZilla\_xxxxx-setup.exe afin d'installer le logiciel de ftp
- 7) Démarrez Filezilla (le logiciel de ftp)

| 🔁 FileZilla                                                                           |                                     |                            |                 |                         |                   |               |    |
|---------------------------------------------------------------------------------------|-------------------------------------|----------------------------|-----------------|-------------------------|-------------------|---------------|----|
| Fichier Édition Affichage Transfert Serveur F                                         | avoris ? Nou                        | velle version              | disponil        | ble !                   |                   |               |    |
| 测 -   📝 🗉 😭 🚅 😫 🏁 🌒 🧳 🗏                                                               | 测 -   📝 🗉 😭 🚅 👾 🏁 🌸 🛷   🖹 🕂 🖗 💏     |                            |                 |                         |                   |               |    |
| Hôte : 23.hosting.ovh.net Identifiant : Ialliasfdd                                    | Moto                                | le passe : 💽               | •••••           | Port :                  | 21 Cor            | nexion rapide | -  |
| Г                                                                                     |                                     |                            |                 |                         |                   | :             |    |
|                                                                                       |                                     |                            |                 |                         |                   |               |    |
| 8) Réglez les différents paramètres                                                   | (ils vous sc                        | ont donné                  | ès par          | <sup>-</sup> votre hébe | rgeur)            |               |    |
| 9) Cliquez sur connexion rapide                                                       |                                     |                            |                 |                         |                   |               |    |
| Transfert de WordPress chez votre he                                                  | ébergeur                            |                            |                 |                         |                   |               |    |
| 🔁 lalliasfdd@ftp.cluster023.hosting.ovh.net - F                                       | FileZilla                           |                            |                 |                         | _                 |               |    |
| Fichier Édition Affichage Transfert Serve                                             | eur Favoris                         | ? Nouvell                  | e versio        | n disponible !          |                   |               |    |
| 1 - JE C - Q 1 1 1 1 1 1 1 1 1 1 1 1 1 1 1 1 1 1                                      | r   🗉 🕂 3                           | ° n                        |                 |                         |                   |               |    |
| Hôte : 23.hosting.ovh.net Identifiant : Iallia                                        | sfdd                                | Mot de pa                  | asse :          | •••••                   | Port :            | exion ra      | pi |
| cloud.php                                                                             |                                     |                            |                 |                         |                   | ^             | -  |
| Statut : Transfert de fichier réussi, 2 662<br>Statut : Démarrage de l'envoi de D:\Me | 2 octets transfé<br>>s docs\sites w | rés en 1 seco<br>b\wordpre | onde<br>ss\wn-i | ncludes\widaet          | s\class-wn-wid    | aet-          |    |
| text.php                                                                              | 15 GOCS (SILCS W)                   | co (morapic.               | 33 (mp 1        | includes (integer       | steass up ma      | ger           |    |
| Statut : Transfert de fichier réussi, 5 610                                           | 5 octets transfé                    | rés en 1 sec               | onde            |                         |                   |               |    |
| Statut : Démarrage de l'envoi de D:\Me                                                | es docs\sites we                    | eb\wordpre                 | ss\wp-i         | ncludes\image           | s\crystal\archive | e.png         | ,  |
|                                                                                       | con transm                          | 1                          |                 |                         |                   | _             | -  |
| Site local : les docs\sites web\wordpress\ V                                          | Site distant :                      | /                          |                 |                         |                   | ~             | -  |
| sites web                                                                             | <b></b> /                           | ) Cliquez                  | z sur l         | le dossier q            | ui contient l     | е             |    |
|                                                                                       | V                                   | VordPres                   | ss déz          | zippé sur vo            | tre ordinate      | ur            |    |
|                                                                                       |                                     |                            |                 |                         |                   |               |    |
|                                                                                       |                                     | 2) Cliaue                  | z sur           | l'un des fic            | niers et Ctrl     | A (afin       |    |
| Nom de fichier                                                                        | •••                                 | de tout s                  | électi          | onner)                  |                   |               |    |
| <u> </u>                                                                              |                                     |                            |                 | ,                       |                   |               |    |
| 🚈 xmlrpc.php                                                                          |                                     |                            |                 |                         |                   |               |    |
| 🛎 wp-trackback.php                                                                    |                                     |                            |                 |                         |                   |               |    |
| 📇 wp-signup.php                                                                       |                                     |                            |                 |                         |                   |               |    |
| wp-settings.php                                                                       |                                     |                            |                 |                         |                   |               | _  |
| wp-mail.php                                                                           | Nom de fichie                       | er                         |                 | Taille de fichier       | Type de fic       | Dernière mo   | d  |
| wp-login.pnp                                                                          | <b>.</b>                            |                            |                 |                         |                   |               |    |
| wp-load.pnp                                                                           |                                     |                            |                 |                         | Dossier de        | 20/01/2017 1  |    |
| wp-mks-opm.php                                                                        | .bash_prof                          | ile                        |                 | 236                     | Fichier BAS       | 20/01/2017 1  | 7  |
| wp-config-sample.php                                                                  | ovhconfig                           |                            |                 | 205                     | Fichier OV        | 20/01/2017 1  | 7  |
| wp-comments-post.php                                                                  | .bashrc                             |                            |                 | 131                     | Fichier BAS       | 20/01/2017 1  | 7  |
| wp-blog-header.php                                                                    | 📄 .bash_logo                        | ut                         |                 | 24                      | Fichier BAS       | 20/01/2017 1  | ī  |
| wp-activate.php                                                                       |                                     |                            |                 |                         |                   |               |    |
| readme.html                                                                           | 3) Clique:                          | z sur la s                 | électi          | on en surbr             | illance et al     | issez-la      |    |
| license.txt                                                                           | jusaue su                           | r le doss                  | sier w          | ww.de.votre             | héberaeur         |               |    |
|                                                                                       | ,                                   |                            |                 |                         | 3-3-3-            |               |    |

Chez certains hébergeurs (et notamment OVH), il faut que vous ouvriez le dossier www et que vous supprimiez le dossier nommé index.html 10)Quittez FileZilla lorsque le transfert est fini

AD

#### Installation et paramétrage de Wordpress chez votre hébergeur

- 1) Collectez toutes les informations nécessaires à l'installation de WordPress. Elles vous sont fournies par votre hébergeur.
  - Nom de la base de données •
  - Nom d'utilisateur MySQL
  - Mot de passe de l'utilisateur
  - Adresse de la base de données

Attention : certains hébergeurs ne conçoivent pas automatiquement la base de données. Si cela est votre cas, il faudra créer la base de données avant de vous lancer dans l'installation de WordPress

- Démarrez votre navigateur (Firefox/Chrome)
- Tapez l'url de site dans la zone d'adresse. Attention : vous avez acheté préalablement votre nom de domaine

|   | Wo            | ordPres | ss > Fichier de co 🗙      |
|---|---------------|---------|---------------------------|
| ← | $\rightarrow$ | C       | □ Iallias-formation.com < |

4) Vous obtenez : Cliquez sur C'est parti !

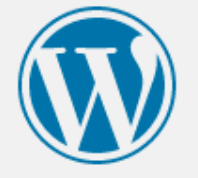

Bienvenue dans WordPress, Avant de nous lancer, nous avons besoin de certaines informations sur votre base de données. Il va vous falloir réunir les informations suivantes pour continuer.

- Nom de la base de données
- 2. Nom d'utilisateur MySQL
- Mot de passe de l'utilisateur
- 4. Adresse de la base de données
- Préfixe de table (si vous souhaitez avoir plusieurs WordPress sur une même base de données)

Nous allons utiliser ces informations pour créer le fichier wp-config.php. Si pour une raison ou pour une autre la création automatique du fichier ne fonctionne pas, ne vous inquiétez pas. Sa seule action est d'ajouter les informations de la base de données dans un fichier de configuration. Vous pouvez aussi simplement ouvrir wp-config-sample.php dans un éditeur de texte, y remplir vos informations et l'enregistrer sous le nom de wp-config.php. Besoin d'aide ? Nous sommes là.

Vous devriez normalement avoir reçu ces informations de la part de votre hébergeur. Si vous ne les avez pas, il vous faudra contacter votre hébergeur afin de continuer. Si vous êtes prêt-e...

C'est parti !

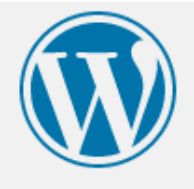

Vous devez saisir ci-dessous les détails de connexion à votre base de données. Si vous ne les connaissez pas, contactez votre hébergeur.

| Nom de la base de<br>données     | lalliasfddbdd          | Le nom de la base de données avec laquelle<br>vous souhaitez utiliser WordPress.                                              |
|----------------------------------|------------------------|----------------------------------------------------------------------------------------------------|
| ldentifiant                      | lalliasfddbdd          | Nom d'utilisateur MySQL.                                                                                                    |
| Mot de passe                     |                        | Votre mot de passe de base de données.                                                                                        |
| Adresse de la base<br>de données | lalliasfddbdd.mysql.db | Si localhost ne fonctionne pas, demandez<br>cette information à l'hébergeur de votre site.                                    |
| Préfixe des tables               | wp_                    | Si vous souhaitez faire tourner plusieurs<br>installations de WordPress sur une même<br>base de données, modifiez ce réglage. |
| Valider                          |                        |                                                                                                    |

Dans le cadre de la formation vous allez travailler avec mon hébergeur OVH et donc avec mes paramètres de connexion.

Etape 3 : Vous obtenez, cliquez sur Lancer l'installation

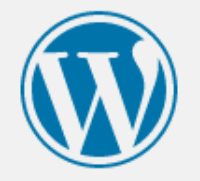

C'est parfait ! Vous avez passé la première partie de l'installation. WordPress peut désormais communiquer avec votre base de données. Préparez-vous, il est maintenant temps de...

Lancer l'installation

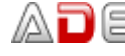

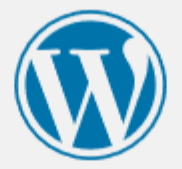

# Bienvenue

Bienvenue dans la très célèbre installation en 5 minutes de WordPress ! Vous n'avez qu'à remplir les informations demandées ci-dessous et vous serez prêt à utiliser la plus extensible et puissante plateforme de publication de contenu au monde.

# Informations nécessaires

Veuillez renseigner les informations suivantes. Ne vous inquiétez pas, vous pourrez les modifier plus tard.

| Titre du site                                  | Ville de Chambéry                                                                                                    |
|------------------------------------------------|----------------------------------------------------------------------------------------------------|
| Identifiant                                    | admin                                                                                                    |
|                                                | Les identifiants ne peuvent utiliser que des caractères alphanumériques, des espaces, des tirets bas ("_"),<br>des traits d'union ("-"), des points et le symbole @. |
| Mot de passe                                   | formation 🥨 Cacher                                                                                                    |
|                                                | Très faible                                                                                                    |
|                                                | Important : Vous aurez besoin de ce mot de passe pour vous connecter. Pensez à le stocker dans un lieu sûr.                                                          |
| Confirmation du<br>mot de passe                | Confirmer l'utilisation du mot de passe faible                                                                                                    |
| Votre adresse de                               | machin@truc.fr                                                                                                    |
| messagerie                                     | Vérifiez bien cette adresse de messagerie avant de continuer.                                                                                                    |
| Visibilité pour les<br>moteurs de<br>recherche | Demander aux moteurs de recherche de ne pas indexer ce site<br>Certains moteurs de recherche peuvent décider de l'indexer malgré tout.                               |
| Installer WordPress                            |                                                                                                    |

Pour des besoins de cohérence de cours je vous demande de donner les infos suivantes :

- Titre du site : Ville de Chambéry
- Identifiant : admin et Mot de passe : formation

L'identifiant et le mot de passe vous permettront de vous connecter en tant qu'administrateur de votre site Wordpress

CES INFORMATIONS DEVRONT BIEN EVIDEMMENT ETRE PLUS PERSONNELLES ET PLUS COMPLEXES LORSQUE VOUS CONCEVREZ VOTRE VRAI SITE CHEZ VOTRE HEBERGEUR

• Cliquez sur Installer WordPress

#### Etape 4

L'installation est terminée, vous devez vous connecter à l'administration de votre site. Cliquez sur Se connecter

| Quel succès            | !                                     |
|------------------------|---------------------------------------|
| WordPress est installé | é. Merci et profitez bien !           |
| Identifiant            | admin                                 |
| Mot de passe           | Le mot de passe que vous avez choisi. |
| Se connecter           |                                       |

#### Connexion à l'administration du site à partir d'un ordinateur :

Dans un navigateur veuillez taper : https://votre-URL/wp-admin/

Dans le cas présent : pour voir le site : https://www.lallias-formation.com

Pour voir accéder à l'administration du site : http://www.lallias-formation.com/wp-admin et vous devez taper votre Nom d'utilisateur et le Mot de passe .....

• Ici : Nom d'utilisateur/Identifiant : admin et Mot de passe : formation

| Nom d'utilisateur ou adresse e-ma | il       |
|-----------------------------------|----------|
| Mot de passe                      |          |
| Se souvenir de moi                | onnecter |
|                                   |          |

Dans le cadre de la formation :

https://st1.lallias-formation.com

pour visualiser le site du stagiaire 1

https://st1.lallias-formation.com/wp-admin

pour visualiser l'administration du site du stagiaire 1

#### Usage particulier lors de la formation

Dans le cadre de la formation vous allez travailler avec mon hébergeur OVH et donc avec mes paramètres de connexion.

#### **Transfert de WordPress**

Le transfert de Wordpress devra avoir lieu vers un dossier particulier de l'hébergeur

| Transfert de WordPress vers le dossier st1 | Pour le stagiaire 1      |
|--------------------------------------------|--------------------------|
| Transfert de WordPress vers le dossier st2 | Pour le stagiaire 2 etc. |

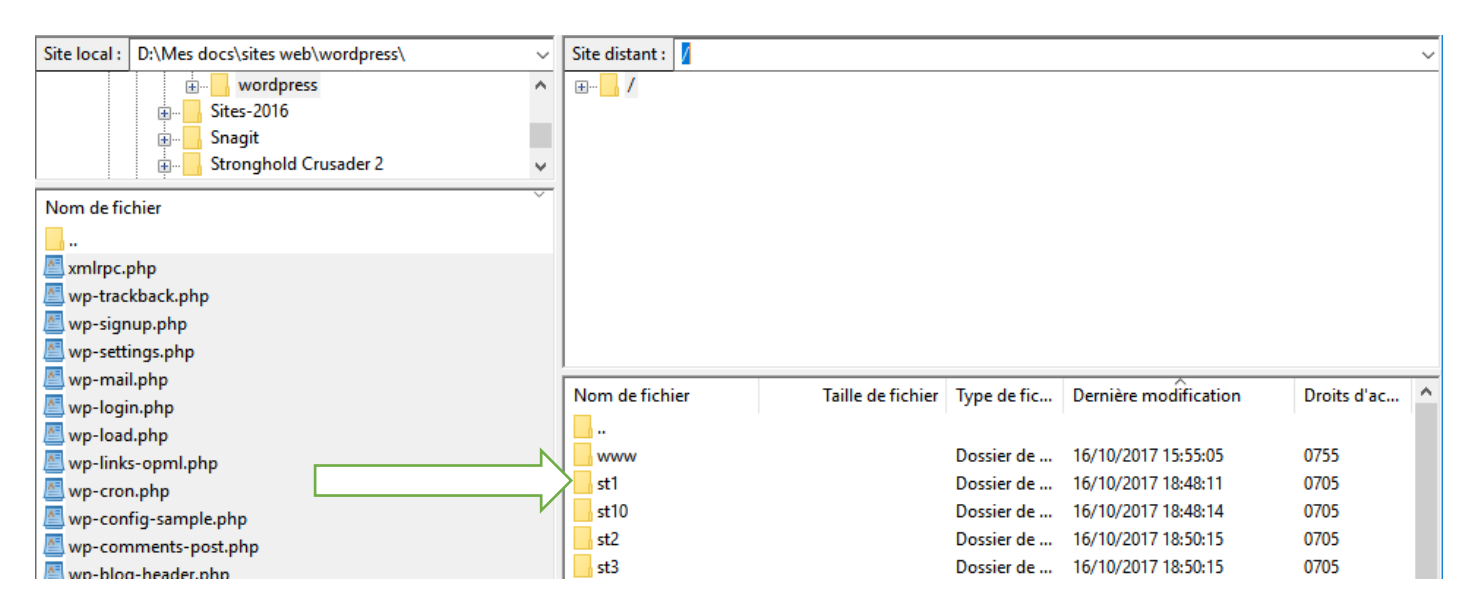

#### . De même lors de l'étape 2 : les préfixes des tables devront aussi être modifiés

| Préfixe des tables : st1<br>Préfixe des tables : st2                                            | Pour le stagiaire 1<br>Pour le stagiaire 2 etc. |
|-------------------------------------------------------------------------------------------------|-------------------------------------------------|
|                                                                                                 |                                                 |
| Vous devez saisir ci-dessous les détails de connexion à votre bas<br>contactez votre hébergeur. | se de données. Si vous ne les connaissez pas,   |

| Nom de la base de<br>données     | lalliasfddbdd                | Le nom de la base de données avec laquelle<br>vous souhaitez utiliser WordPress.                                              |
|----------------------------------|------------------------------|----------------------------------------------------------------------------------------------------|
| Identifiant                      | lalliasfddbdd                | Nom d'utilisateur MySQL.                                                                                                    |
| Mot de passe                     |                              | Votre mot de passe de base de données.                                                                                        |
| Adresse de la base<br>de données | lalliasfddbdd.mysql.db       | Si localhost ne fonctionne pas, demandez cette information à l'hébergeur de votre site.                                       |
| Préfixe des tables<br>►          | st1 pour le stagiaire 1      | Si vous souhaitez faire tourner plusieurs<br>installations de WordPress sur une même<br>base de données, modifiez ce réglage. |
| Valider                          | st2 pour le stagiaire 2 etc. |                                                                                                    |

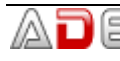

#### L'administration de votre site

| Barre                                                 | e des menus                                                                                                    |                                                              |                                                                                                    |                                                                                                    |                                                                                                    |        |
|-------------------------------------------------------|----------------------------------------------------------------------------------------------------|--------------------------------------------------------------|----------------------------------------------------------------------------------------------------|----------------------------------------------------------------------------------------------------|----------------------------------------------------------------------------------------------------|--------|
|                                                       | Barre des outils                                                                                                    |                                                              |                                                                                                    |                                                                                                    |                                                                                                    |        |
| 🥑 Tableau de bord < Ville de Cl                       | hambéry — WordPress - Mozilla Firefox                                                                                                    |                                                              |                                                                                                    |                                                                                                    | - 0                                                                                                    | ×      |
| 😡 Tableau de bord < Ville d                           | e × +                                                                                                    |                                                              |                                                                                                    |                                                                                                    |                                                                                                    |        |
| ( Iocalhost/wp-cha                                    | mbery/wp-admin/index.php                                                                                                    | C Q Reche                                                    | ercher                                                                                                    | ☆自∔命                                                                                                    | V 🗙                                                                                                    | , ≡    |
| 🔞 👔 Ville de Chambéry                                 | 🖓 😳 1 루 0 🕂 Créer                                                                                                    |                                                              |                                                                                                    |                                                                                                    | Salutations, adm                                                                                                    | in 🖂 个 |
| 🐼 Tableau de bord 🔸                                   | Tableau de bord                                                                                                    |                                                              |                                                                                                    | Options de l'écra                                                                                                    | an 🔻 Aide '                                                                                                    | -      |
| Accueil<br>Mises à jour <b>1</b>                      | Bienvenue dans WordPres                                                                                                    | s !<br>er à démarrer :                                       |                                                                                                    |                                                                                                    | 🙁 Fermer                                                                                                    |        |
| ★ Articles ♥ Médias                                   | Lancez-vous !                                                                                                    | Étapes suivant                                               | tes                                                                                                    | Plus d'actions                                                                                                    |                                                                                                    |        |
| <ul> <li>Pages</li> <li>Commentaires</li> </ul>       | Personnalisez votre site                                                                                                    | Écrivez votr                                                 | e premier article<br>e page « À                                                                                                    | Gérez vos wid<br>menus                                                                                                    | lgets ou vos                                                                                                    |        |
| Apparence                                             | ou alors, changez complètement de thèm                                                                                                    | re site                                                      | Activez ou des<br>commentaires     Plus d'informa                                                                                                    |                                                                                                    |                                                                                                    |        |
| Extensions Utilisateurs                               |                                                                                                    |                                                              |                                                                                                    | demarrer                                                                                                    |                                                                                                    |        |
| 🖋 Outils                                              | D'un coup d'œil                                                                                                    |                                                              | Brouillon rapide                                                                                                    |                                                                                                    |                                                                                                    | •      |
| <ul> <li>Réglages</li> <li>Réduire le menu</li> </ul> | <ul> <li>1 articles</li> <li>1 page</li> <li>1 commentaire</li> <li>WordPress 4.7.4 avec le thème Twenty Sevention</li> </ul>                                                      | enteen.                                                      | Titre<br>Qu'avez-vous er                                                                                                    | n tête ?                                                                                                    |                                                                                                    |        |
|                                                       | Activité<br>Publié récemment                                                                                                    |                                                              | Enregistrer le br                                                                                                    | ouillon                                                                                                    |                                                                                                    |        |
|                                                       | Aujourd'hui, 8 h 44 min Bonjour tout le                                                                                                    | monde !                                                      | Nouvelles de Wo                                                                                                    | ordPress                                                                                                    |                                                                                                    | A      |
|                                                       | Commentaires récents Par Un commentateur WordPrestout le monde ! Bonjour, ceci est un commentaires débuter avec la modération, la r la suppression de commentaires visiter l'écran | ss, sur Bonjour<br>e. Pour<br>modification et<br>s, veuillez | Compte rendu de<br>2017 3 avril 201<br>Présent : Willy Bah<br>Catherineau et Aur<br>bureau a été clôtu<br>vainqueur les 3 ca<br>Xavier Borderie, A<br>objet l'installation<br>du jour Répartition | e la réunion du burea<br>17<br>uaud, Xavier, Borderie<br>rélien Denis L'élection<br>rée le 4 mars 2017. Le<br>ndidats suivants : Ben<br>urélien Denis. Cette ré<br>du nouveau bureau d<br>n des postes de Présie | e, Benoît<br>du nouveau<br>e résultat donne<br>oît Catherineau,<br>éunion a pour<br>le WPFR. L'ordre<br>dent, SecrétaireLir | e      |

Items

#### Le site vu par les internautes

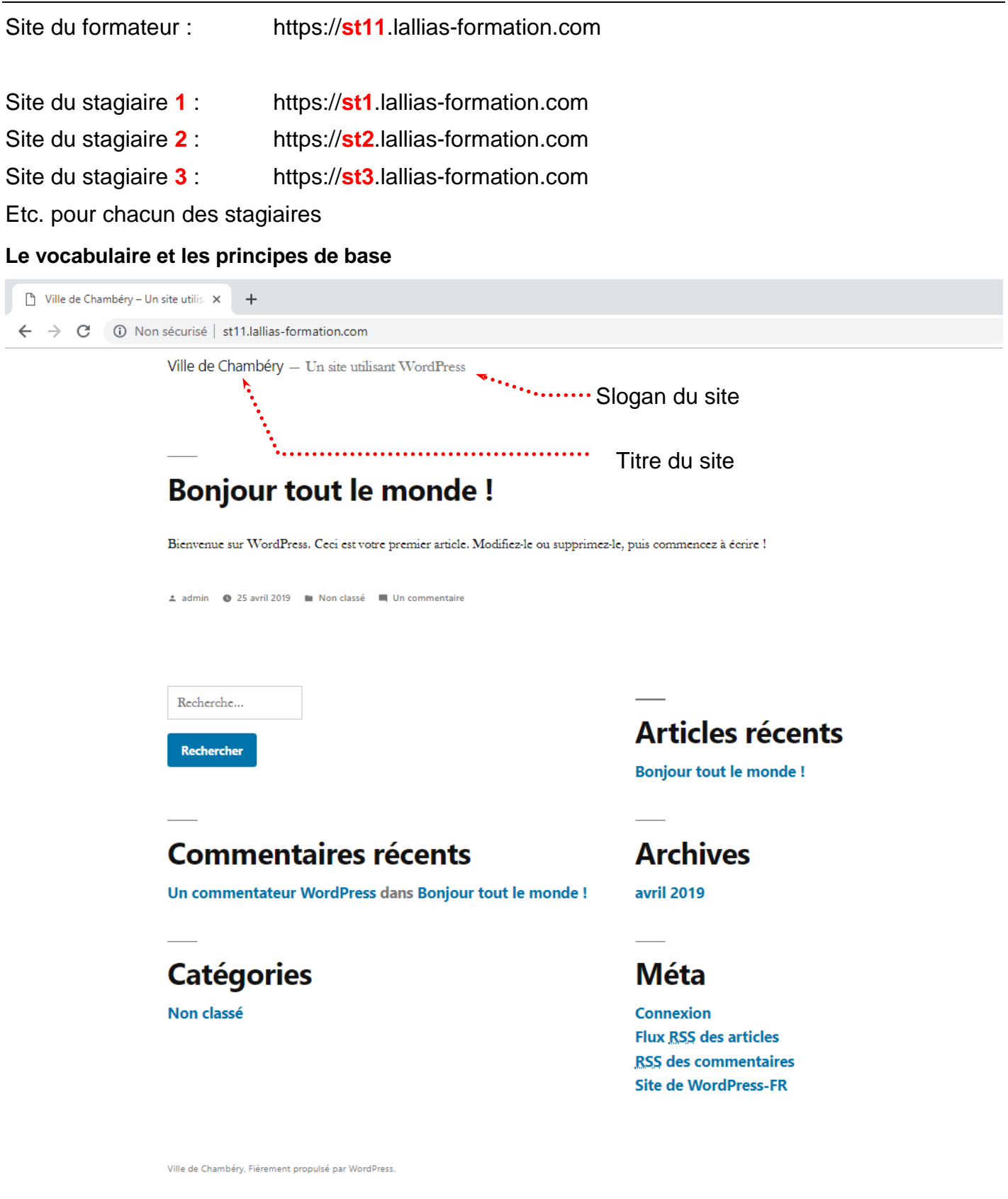

#### Réglage du Titre et du Slogan

## Le Titre du site et le Slogan du site se règlent dans Réglages>Général

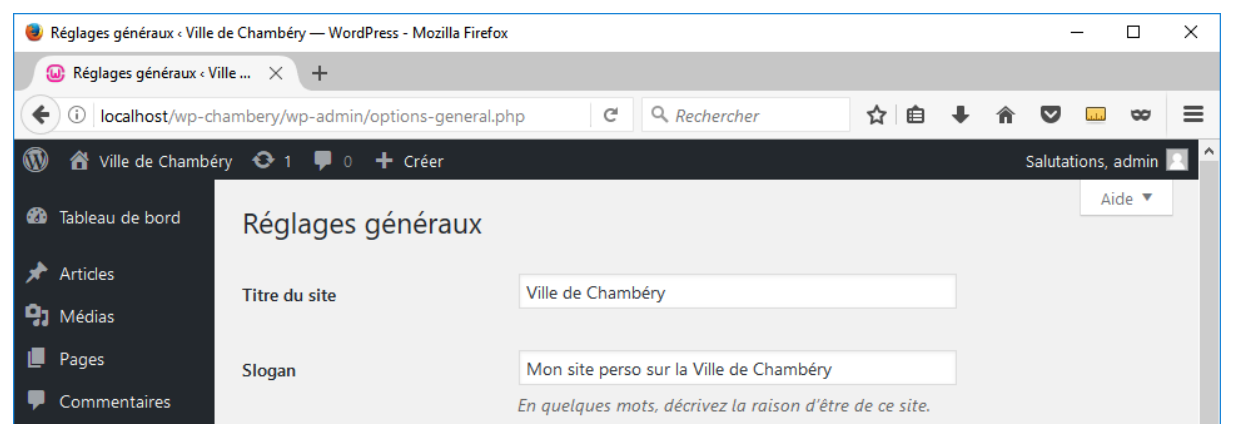

#### Affichage de type Blog

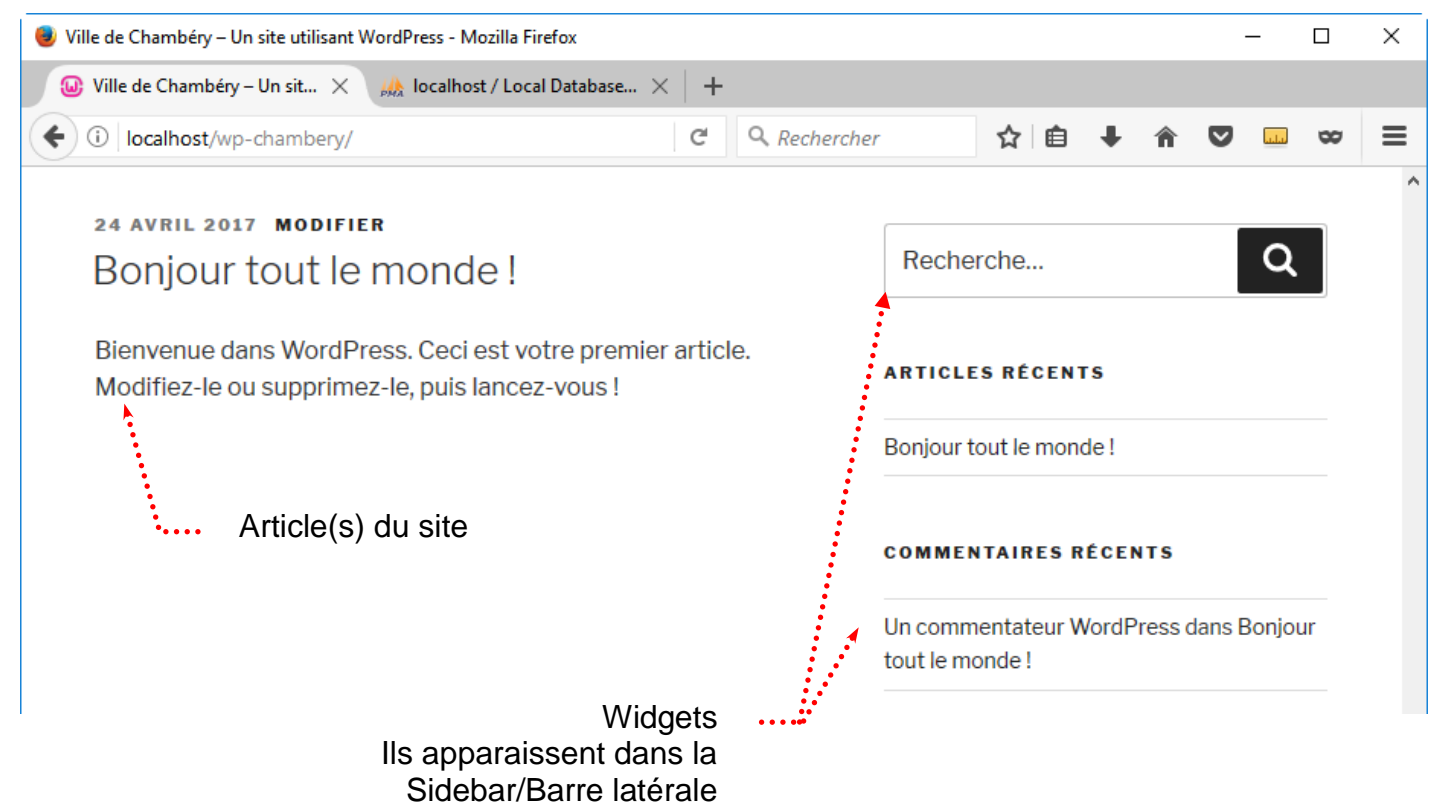

#### Affichage de type site Web

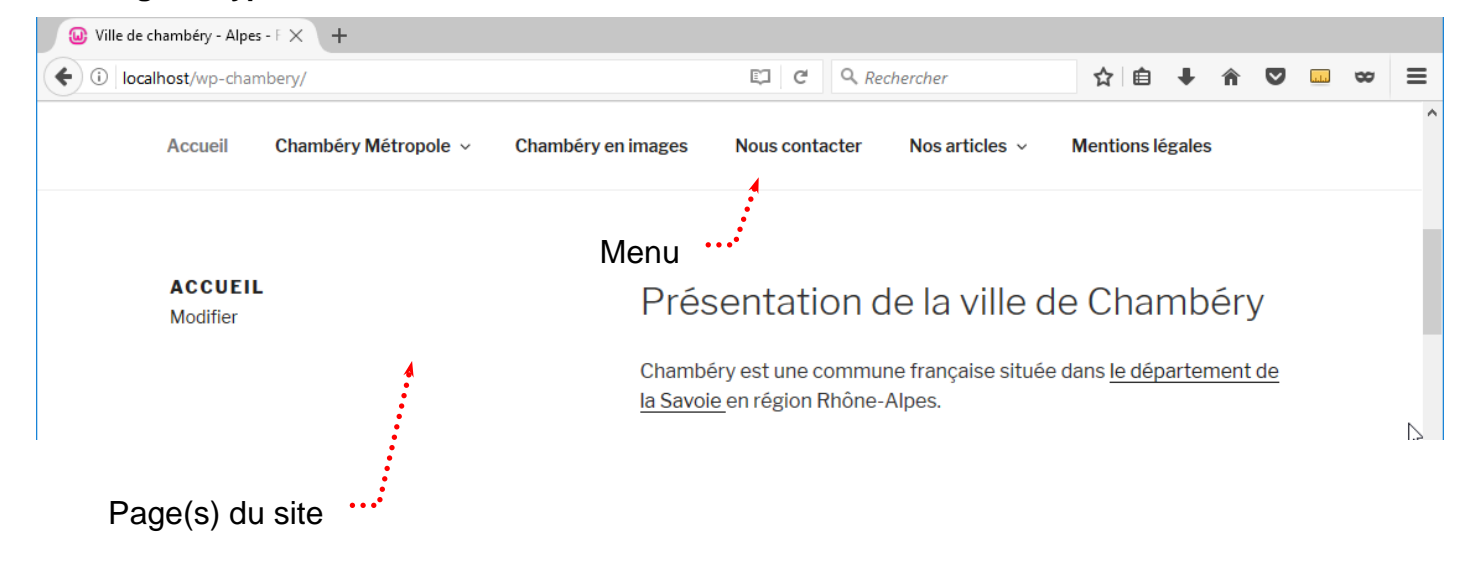

#### Afficher le site comme si vous étiez un visiteur « Normal »

Utilisateurs>Votre profil et décochez Afficher la barre d'outils lorsque vous visitez le site

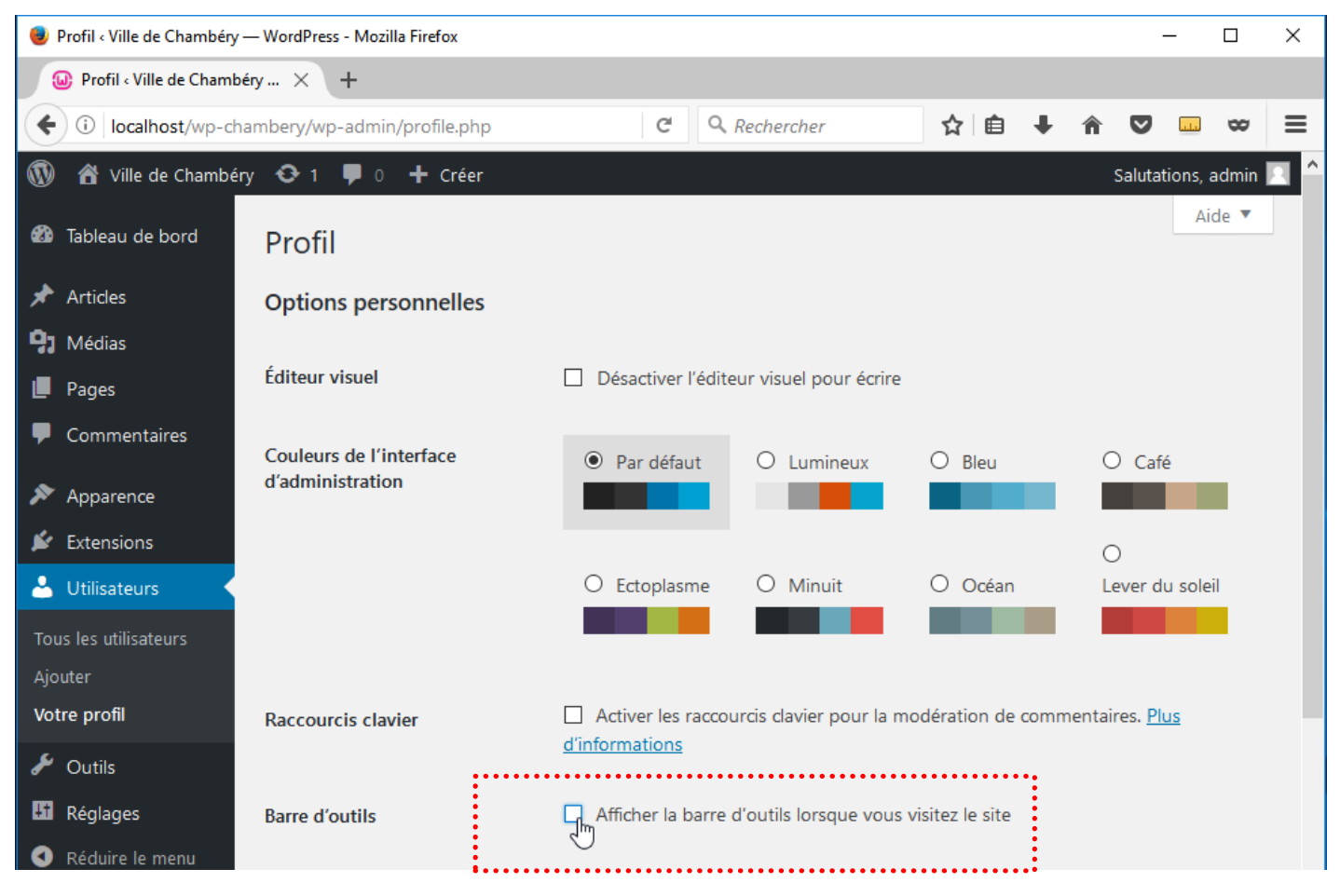

2) Cliquez sur (tout en bas de la page)

Mettre à jour le profil

#### Les navigateurs courants

Mozilla Firefox, Google Chrome, Internet Explorer/Microsoft Edge (à éviter)

#### **Mozilla firefox**

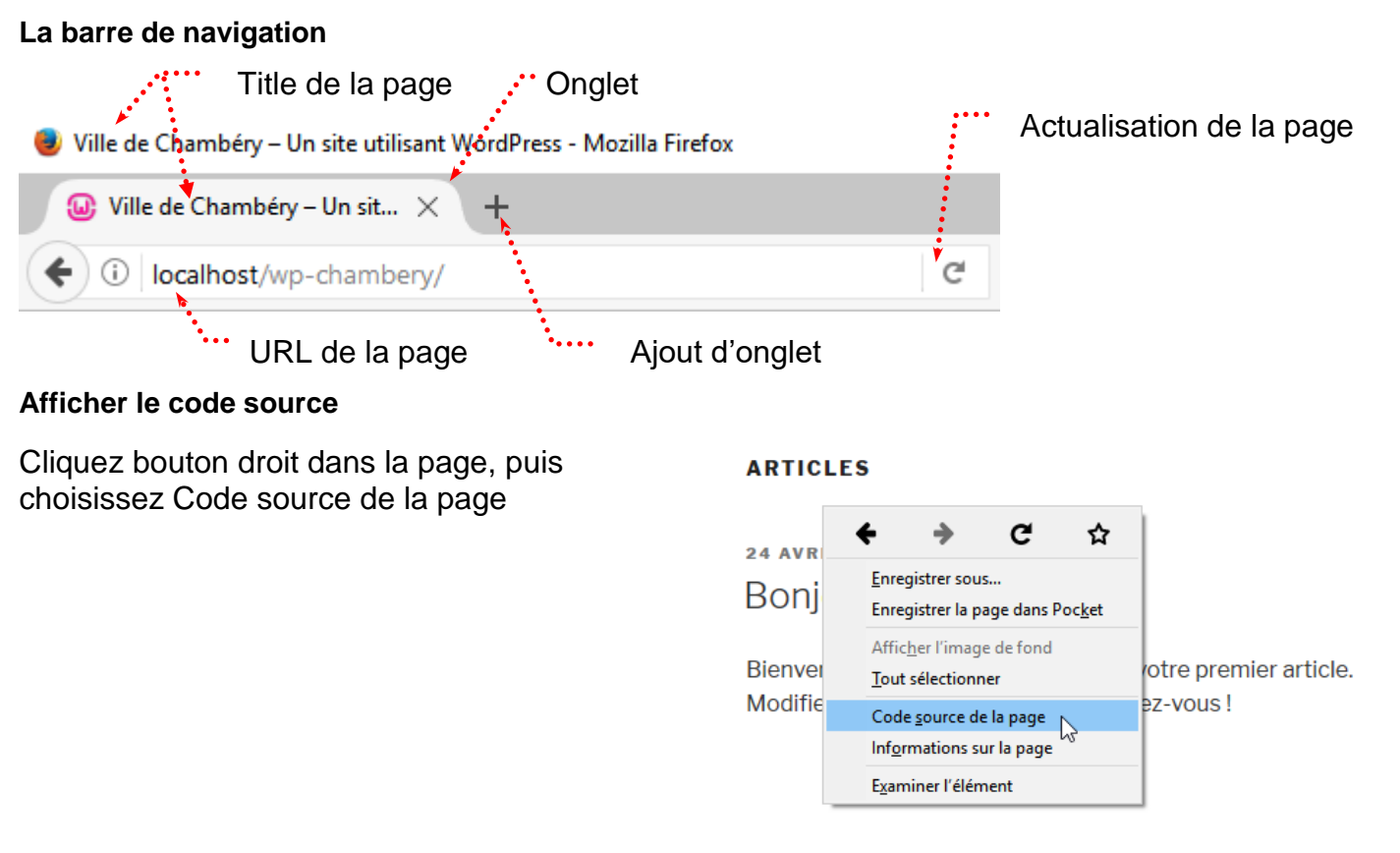

#### **Google Chrome**

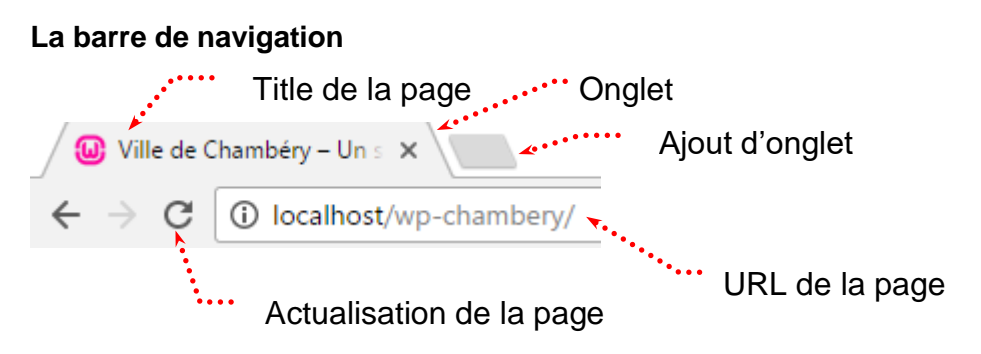

#### Afficher le code source

Cliquez bouton droit dans la page, puis choisissez Afficher le code source de la page

#### ARTICLES

| 24 AVRIL 2017<br>Bonjour tout le                    | Retour<br>Avancer<br>Actualiser                                | Alt+Gauche<br>Alt+Droite<br>Ctrl+R |
|-----------------------------------------------------|----------------------------------------------------------------|------------------------------------|
| Bienvenue dans WordPro<br>ou supprimez-le, puis lan | Enregistrer sous<br>Imprimer<br>Caster<br>Traduire en français | Ctrl+S<br>Ctrl+P                   |
|                                                     | Afficher le code source de la page                             | Ctrl+U                             |
|                                                     | Inspecter 😡                                                    | Ctrl+Maj+I                         |

### **Rappels Google**

| Recherch                            | ne Google                                                                                                    | •••••             |               |        |      |                     |            |  |  |  |
|-------------------------------------|----------------------------------------------------------------------------------------------------|-------------------|---------------|--------|------|---------------------|------------|--|--|--|
| forma                               | tion photos                                                                                                    | shop grenoble     | <b></b>       |        |      |                     | ۹          |  |  |  |
| Tous                                | Vidéos                                                                                                    | Actualités        | Images        | Maps   | Plus | Paramètres          | Outils     |  |  |  |
| Environ                             | 179 000 rés                                                                                                    | ultats (0,45 seco | ondes)        |        |      | Correspond au Title | de la page |  |  |  |
| Gren<br>www.gr<br>Grenol<br>infogra | Grenoble Formation Photoshop : Formations Photoshop Adobe<br>www.grenoble-alpes-formation.com/grenoble-formations/stage-photoshop-format •<br>Grenoble Formation Photoshop pour toute personne voulant suivre une formation professionnelle en<br>infographie. Apprendre Photoshop. Formations Infographie<br>Correspond à la méta description de la page |                   |               |        |      |                     |            |  |  |  |
|                                     | •••••                                                                                                    | Correspond        | à l'url de la | a page |      |                     |            |  |  |  |

Une page de résultats de recherche (également appelée SERP)

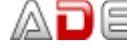

#### Les thèmes - Objectifs

Un thème gère l'apparence d'un site, c'est lui qui détermine :

- L'aspect du texte (police, taille, couleur...)
- L'aspect des titres (police, taille, couleur...) •
- La position et le nombre de Colonne(s) latérale(s) (nommées aussi sidebar, pied de page 1...) ٠

Vous pouvez bien évidemment :

- Utiliser le thème fourni par défaut par Wordpress (Twenty Nineteen)
- Utiliser l'un des autres thèmes proposés par Wordpress •
- En chercher, télécharger et installer d'autres...

#### Expérience 1

Apparence>Thèmes et venez cliquer sur Activer du thème Twenty Sixteen ......

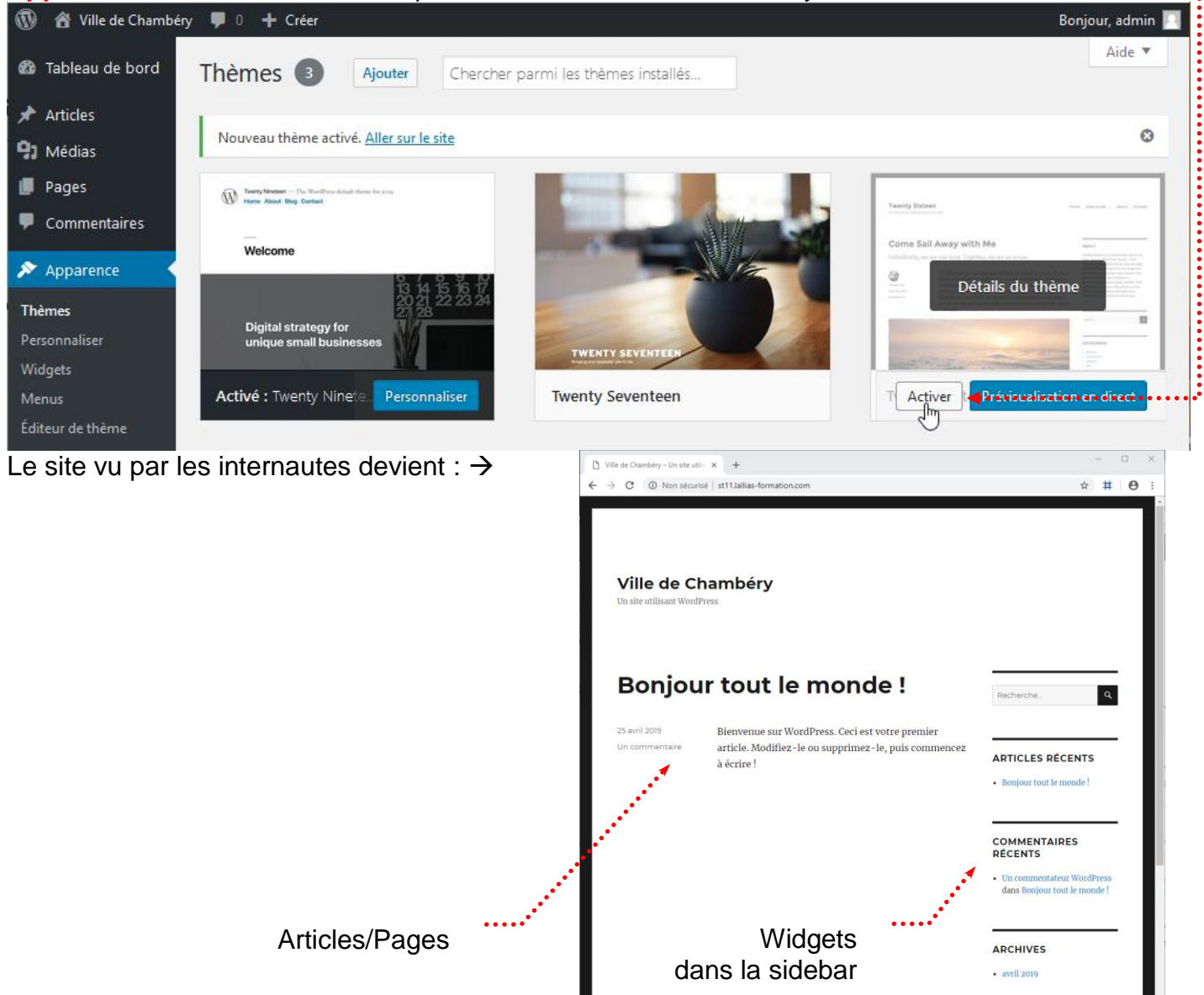

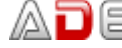

#### **Expérience 2**

Apparence>Thèmes et venez cliquer sur Ajouter un thème

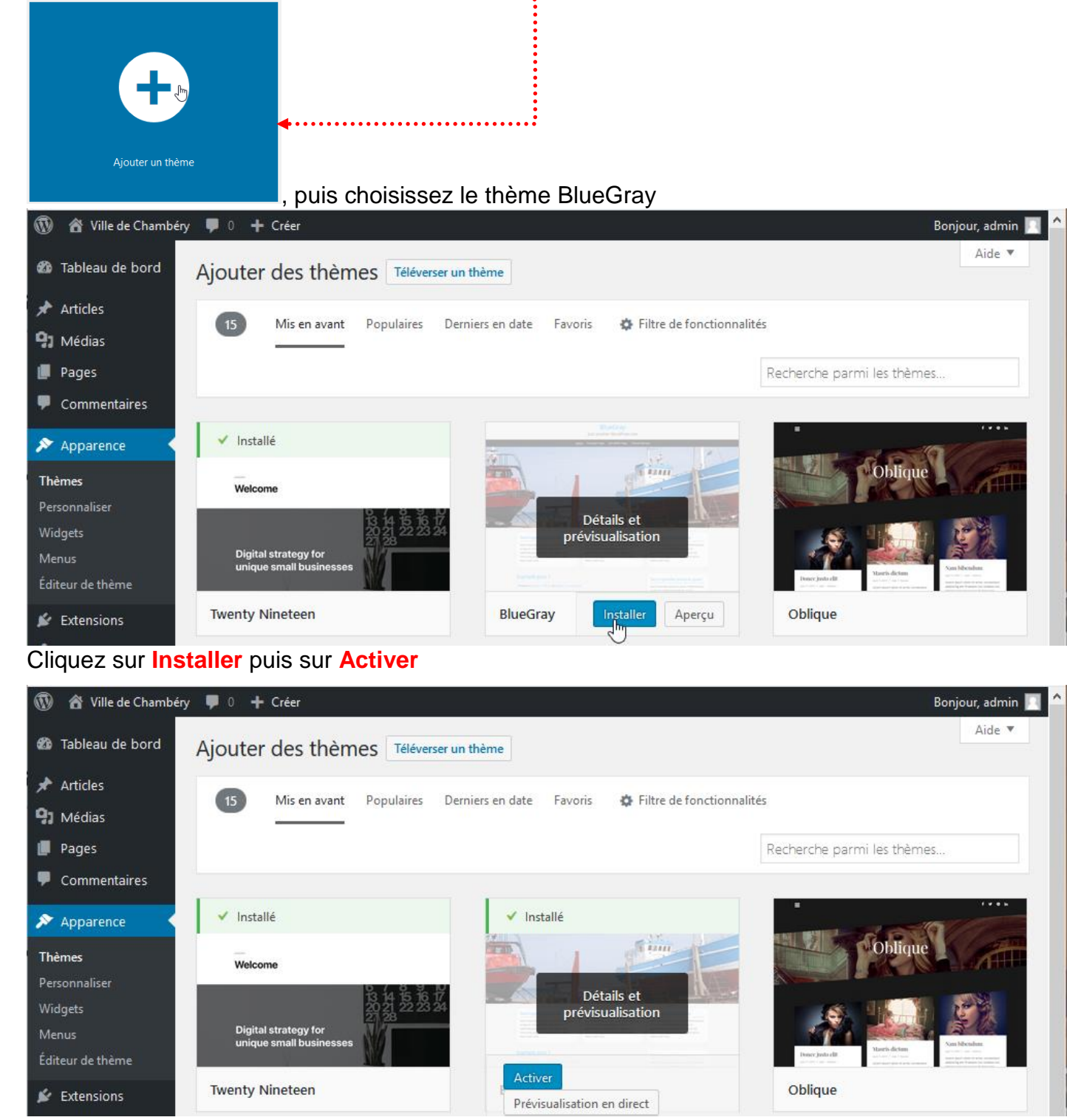

Le site vu par les internautes devient :

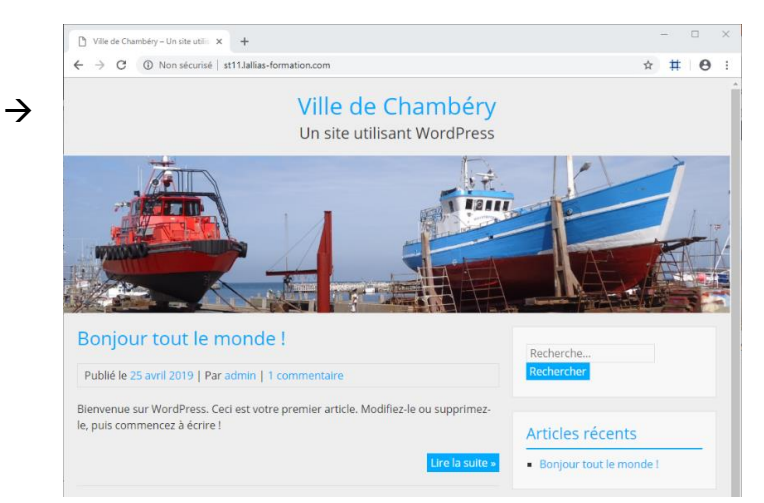

#### Revenir au thème par défaut

Apparence>Thèmes et venez cliquer sur le bouton Activer du thème Twenty Nineteen

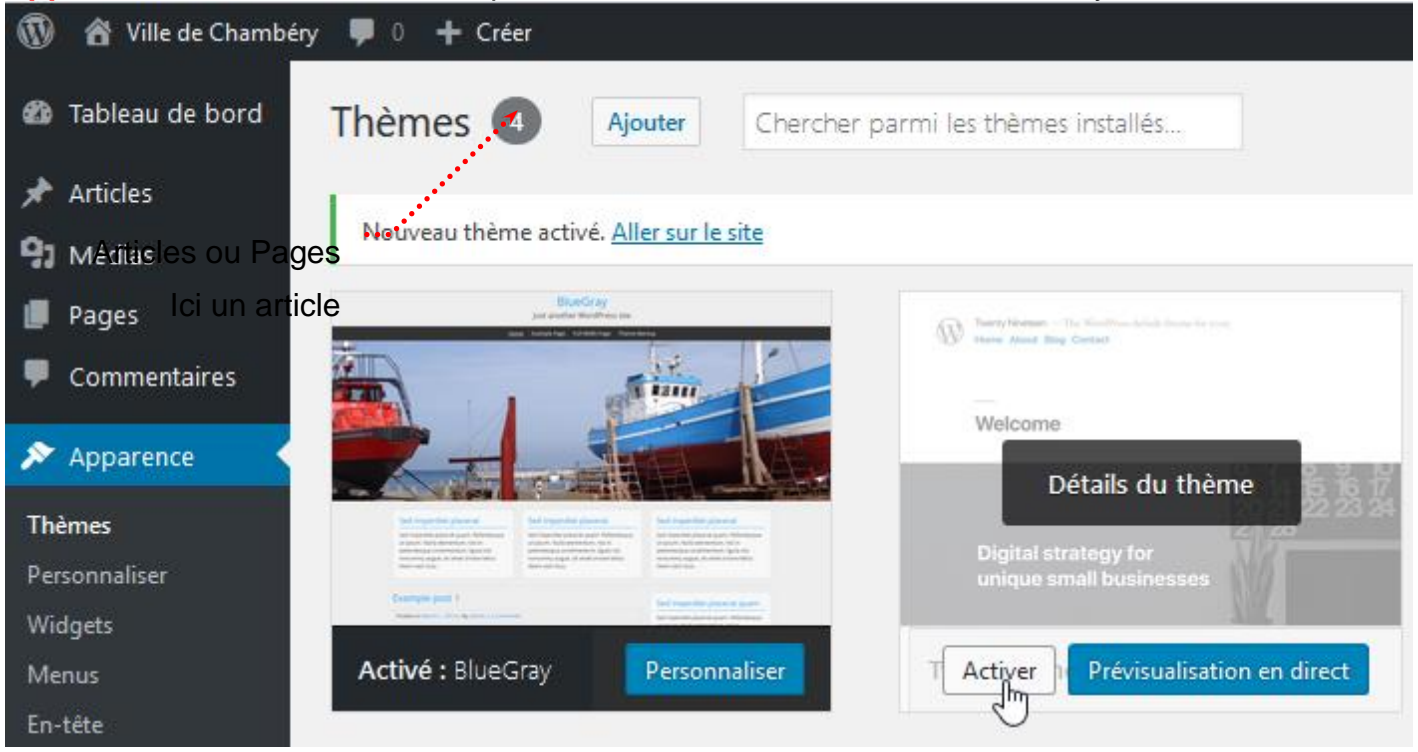

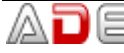

#### Les widgets - Qu'est-ce que c'est ?

Widget est un mot valise formé à partir de Windows et Gadget. Les widgets augmentent l'interactivité et accroissent les fonctionnalités de votre site en ajoutant dans des zones prévues à cette effet (la barre latérale – sidebar, les pieds de page...) de nouvelles possibilités telles l'affichage de catégories, l'affichage de la liste des commentaires, l'affichage d'un champ de recherche, l'affichage d'un calendrier, l'affichage d'un menu, l'affichage d'un diaporama (slider) etc.

Vous pouvez bien évidemment :

- Utiliser les widgets fournis par Wordpress
- Télécharger et installer d'autres Widgets...

#### **Expérience 1 - Enlever un Widget**

| Dans l'a                                                              | administra           | tion : Appa                                                                                                    | rence>Widg                  | <mark>ets</mark> puis c | liquez sur                                                           | ••••• |           |        |           |          |   |
|-----------------------------------------------------------------------|----------------------|----------------------------------------------------------------------------------------------------|-----------------------------|-------------------------|----------------------------------------------------------------------|-------|-----------|--------|-----------|----------|---|
| 😡 Wid                                                                 | gets « Ville de Cham | nbé × +                                                                                                    |                             |                         |                                                                      |       |           |        |           |          |   |
| 🗲 🛈 localhost/wp-chambery/wp-admin/widgets.php 🖾 🧟 🔍 Rechercher 🟠 🗎 🕂 |                      |                                                                                                    |                             |                         |                                                                      |       |           |        | يباري     | 8        | ≡ |
| (i)                                                                   | Ville de Chambéry    | y 😋 1 📮 0                                                                                                    | + Créer                     |                         |                                                                      |       |           | Saluta | ations, a | admin    | 2 |
| 🚯 Tablea                                                              | au de bord           | Widgets                                                                                                    | Gérer avec l'aperçu e       | en direct               |                                                                      | Optio | ns de l'é | cran 🔻 | Aid       | de 🔻     |   |
| 📌 Article                                                             | es                   | Widgets dis                                                                                                    | ponibles                    |                         | Colonne latérale                                                     |       |           |        |           |          |   |
| <b>9</b> ] Média                                                      | as                   | Pour activer un widget, glissez-le dans la barre<br>latérale ou cliquez dessus. Pour désactiver un<br>widget et supprimer ses réglages, enlevez-le de<br>la barre latérale. |                             |                         | Ajoutez des widgets ici pour les faire apparaître dans votre colonne |       |           |        |           |          |   |
| 📕 Pages                                                               | 5                    |                                                                                                    |                             |                         | latérale.                                                            |       |           |        |           |          |   |
| 루 Comr                                                                | nentaires            |                                                                                                    |                             |                         | Rechercher                                                           |       | •••••     | ••••   | ••••      | <b>v</b> |   |
| 🔊 Appa                                                                | rence                | Archives                                                                                                    |                             |                         | Articles récents                                                     |       |           |        |           | •        |   |
| Thèmes                                                                |                      | Une archive m                                                                                                    | ensuelle des articles de vo | otre site.              |                                                                      |       |           |        |           |          |   |
| Personnal<br>Widgets                                                  | iser                 | Articles récer                                                                                                    | nts                         |                         | Commentaires récents 🔹                                               |       |           |        | •         |          |   |

#### Cliquez sur Supprimer .....

|                | Widgets (Ville de Cha | imbé X 🕂                                                                                          |                                                                      |  |  |  |  |
|----------------|-----------------------|---------------------------------------------------------------------------------------------------|----------------------------------------------------------------------|--|--|--|--|
| 4              | i localhost/wp-c      | hambery/wp-admin/widgets.php                                                                      | Q. Rechercher                                                        |  |  |  |  |
| 1              | 🛛 者 Ville de Chambe   | éry 😳 1 🛡 0 🕂 Créer                                                                               | Salutations, admin 🖂 🕯                                               |  |  |  |  |
| <b>&amp;</b> } | Tableau de bord       | Widgets Gérer avec l'aperçu en direct                                                             | Options de l'écran ▼ Aide ▼                                          |  |  |  |  |
| *              | Articles              | Widgets disponibles                                                                               | Colonne latérale                                                     |  |  |  |  |
| 97             | Médias                | Pour activer un widget, glissez-le dans la barre                                                  | Ajoutez des widgets ici pour les faire apparaître dans votre colonne |  |  |  |  |
|                | Pages                 | latérale ou cliquez dessus. Pour désactiver un<br>widget et supprimer ses réglages, enlevez-le de | latérale.                                                            |  |  |  |  |
| •              | Commentaires          | la barre latérale.                                                                                | Rechercher                                                           |  |  |  |  |
| ×              | Apparence             | Archives                                                                                          | Titre :                                                              |  |  |  |  |
| Th             | èmes                  | Une archive mensuelle des articles de votre site.                                                 |                                                                      |  |  |  |  |
| Pe<br>Wi       | rsonnaliser<br>idgets | Articles récents                                                                                  | Supprimer   Fermer Enregistrer                                       |  |  |  |  |

# Expérience 2 - Activer un Widget fourni

| Dans | l'administration | : Ap | parence> | Widgets |  |
|------|------------------|------|----------|---------|--|
|      |                  |      |          |         |  |

| 🧶 Widgets < Ville de Chambéry — WordPress - Mozilla Firefox – 🗆 🗙 |                                                                                                    |                                                                                                    |                                                 |  |  |  |  |  |  |  |
|-------------------------------------------------------------------|----------------------------------------------------------------------------------------------------|----------------------------------------------------------------------------------------------------|-------------------------------------------------|--|--|--|--|--|--|--|
| Widgets ← Ville de Chambé × +                                     |                                                                                                    |                                                                                                    |                                                 |  |  |  |  |  |  |  |
| (i) localhost/w                                                   | p-chambery/wp-admir 🖾 80% C                                                                                                    | Rechercher                                                                                                    |                                                 |  |  |  |  |  |  |  |
| 🚯 🖀 Ville de Chambéry                                             | 😋 1 🛡 0 🕂 Créer                                                                                                    |                                                                                                    | Salutations, admin 📃 🖌                          |  |  |  |  |  |  |  |
| 🖚 Tableau de bord                                                 | Widgets Gérer avec l'aperçu en direct                                                                                                    |                                                                                                    | Options de l'écran 🔻 Aide 💌                     |  |  |  |  |  |  |  |
|                                                                   | Widgets disponibles         Pour activer un widget, glissez-le dans la barre latérale ou cliquez dessus. Pour désactiver un widget et supprimer ses réglages, enlevez-le de la barre latérale.         Archives         Une archive mensuelle des articles de votre site.         Articles récents         Les articles les plus récents de votre site.         Calendrier         Un calendrier des articles de votre site.         Catégories | Colonne latérale<br>Ajoutez des widgets ici pour les<br>Rechercher<br>Articles récents<br>Commentaires récents<br>Archives<br>Catégories<br>Méta | s faire apparaitre dans votre colonne latérale. |  |  |  |  |  |  |  |
| ✗ Outils                                                          | Une liste ou un menu déroulant des catégories.                                                                                                    | Pied de page 1                                                                                                    |                                                 |  |  |  |  |  |  |  |
| 🖪 Réglages                                                        | Commentaires récents                                                                                                    |                                                                                                    |                                                 |  |  |  |  |  |  |  |
| Réduire le menu                                                   | Les commentaires les plus récents de votre site.                                                                                                    | Pied de page 2                                                                                                    | *                                               |  |  |  |  |  |  |  |
|                                                                   | Flux                                                                                                    |                                                                                                    |                                                 |  |  |  |  |  |  |  |
|                                                                   | Les entrées depuis n'importe quel flux RSS ou Atom.                                                                                                    |                                                                                                    |                                                 |  |  |  |  |  |  |  |
|                                                                   | Menu personnalisé                                                                                                    |                                                                                                    |                                                 |  |  |  |  |  |  |  |
|                                                                   | Ajouter un menu personnalisé à votre colonne<br>latérale.                                                                                                    |                                                                                                    |                                                 |  |  |  |  |  |  |  |
|                                                                   | Méta                                                                                                    |                                                                                                    |                                                 |  |  |  |  |  |  |  |
|                                                                   | Connexion, flux RSS et liens WordPress.org.                                                                                                    |                                                                                                    |                                                 |  |  |  |  |  |  |  |
|                                                                   | Nuage d'étiquettes                                                                                                    | Deur estiver un                                                                                                    | uident il usus suffit de                        |  |  |  |  |  |  |  |
|                                                                   | Un nuage de vos étiquettes les plus utilisées.                                                                                                    | faire glisser le v                                                                                                    | vidget, il vous sumt de                         |  |  |  |  |  |  |  |
|                                                                   | Pages                                                                                                    | dans la barre la                                                                                                    | térale ou dans un des                           |  |  |  |  |  |  |  |
|                                                                   | Une liste des pages de votre site.                                                                                                    | pieds de page.                                                                                                    | . Les possibilités                              |  |  |  |  |  |  |  |
|                                                                   | Rechercher                                                                                                    | dependent du t                                                                                                    | heme utilisé                                    |  |  |  |  |  |  |  |
|                                                                   | Un formulaire de recherche pour votre site.                                                                                                    |                                                                                                    |                                                 |  |  |  |  |  |  |  |

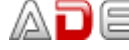

| Après avoir glissé le Widget dans la zone désirée, cliquez sur Enregistrer |                                                                                                    |                                                                                                    |                 |                  |           |   |  |  |
|----------------------------------------------------------------------------|----------------------------------------------------------------------------------------------------|----------------------------------------------------------------------------------------------------|-----------------|------------------|-----------|---|--|--|
| Pas toujours n                                                             | écessaire (ici inutile)                                                                                  |                                                                                                    |                 |                  |           |   |  |  |
| 🕘 Widgets < Ville de C                                                     | Chambéry — WordPress - Mozilla Firefox                                                                   |                                                                                                    |                 | _                |           | × |  |  |
| Widgets < Ville o                                                          | de Chambé $	imes$ +                                                                                      |                                                                                                    |                 |                  |           |   |  |  |
| ( i localhost/                                                             | /wp-chambery/wp-admir 🖾 80% C                                                                            | Rechercher     A     A | ∔ กิ            | ♥                | 8         | ≡ |  |  |
| 🔞 省 Ville de Chambér                                                       | ny 🗢 1 🛡 0 🕂 Créer                                                                                       |                                                                                                    |                 | Salutatio        | ns, admin | 2 |  |  |
| 🖚 Tableau de bord                                                          | Widgets Gérer avec l'aperçu en direct                                                                    |                                                                                                    | Options d       | e l'écran 🔻      | Aide 🔻    |   |  |  |
| 🖈 Articles<br>9 Médias                                                     | Widgets disponibles<br>Pour activer un widget, glissez-le dans la barre latérale ou                      | Colonne latérale<br>Ajoutez des widgets ici pour les faire appara                                                                                                    | itre dans votre | colonne latérale |           |   |  |  |
| <ul> <li>Pages</li> <li>Commentaires</li> </ul>                            | cliquez dessus. Pour desactiver un widget et supprimer<br>ses réglages, enlevez-le de la barre latérale. | Rechercher                                                                                                    |                 |                  |           |   |  |  |
| 🔊 Apparence                                                                | Archives Une archive mensuelle des articles de votre site.                                               | Titre :                                                                                                    |                 |                  |           |   |  |  |
| Thèmes<br>Personnaliser                                                    | Articles récents                                                                                         | Supprimer   Fermer                                                                                                    |                 | Enregistrer      |           |   |  |  |

# Actualisez le site vu par les internautes

| 😻 Ville de Chambéry – Un site utilisant WordPress - Mozilla Fire             | efox                          |                    |       |     |     |   | _ |   | $\times$ |
|------------------------------------------------------------------------------|-------------------------------|--------------------|-------|-----|-----|---|---|---|----------|
| Wille de Chambéry − Un sit × +                                               |                               |                    |       |     |     |   |   |   |          |
| ( i localhost/wp-chambery/                                                   | 80 % C                        | Q Rechercher       | ☆     | ê , | F â | ◙ |   | 8 | ≡        |
|                                                                              |                               |                    |       |     |     |   |   |   | ^        |
|                                                                              |                               |                    |       |     |     |   |   |   |          |
| ARTICLES                                                                     |                               |                    |       |     |     |   |   |   |          |
| 24 AVRIL 2017 MODIFIER                                                       |                               |                    |       |     |     |   |   |   |          |
| Bonjour tout le monde !                                                      |                               | Recherche          |       |     |     | Q |   |   |          |
| Bienvenue dans WordPress. Ceci est vo<br>ou supprimez-le, puis lancez-vous ! | otre premier article. Modifie | Z-le ARTICLES RÉCE | NTS   |     |     |   |   |   |          |
| W                                                                            | idget ajouté                  | Bonjour tout le mo | onde! |     |     |   |   |   |          |

#### Définitions et différences entre articles et pages

Les articles et les pages correspondent à la partie rédactionnelle de votre site. WordPress fait une différence (subtile) entre articles et pages

#### Articles

Un article correspond à ce que l'on pourrait appeler « l'actualité chaude », c'est-à-dire l'information mise à jour ou ajoutée régulièrement

Typiquement, rédiger des articles permet de constituer un blog ou un fil d'actualité. Ils possèdent :

- Une date de publication afin d'être affichés du plus récent au plus ancien (ou le contraire).
- Un auteur.
- Une ou plusieurs catégories. En cliquant dessus, vous afficherez la liste des articles classés dans cette catégorie du plus récent au plus ancien.
- Éventuellement des mots clés. . En cliquant dessus, vous afficherez la liste des articles avant le même mot clé.
- Un fil de commentaires pour inciter les lecteurs à la discussion. •

#### Pages

Une page correspond à ce que l'on pourrait appeler « l'actualité froide », c'est-à-dire l'information qui ne change pas ou pas souvent. Leur contenu est plus « statique ».

C'est le cas par exemple des pages de contact, des pages à propos, des pages de mentions légales, des conditions générales de vente et de la page d'accueil.

Contrairement aux articles, les pages ne peuvent pas être classées par catégories, ni identifiées par des mots-clés. Les commentaires n'y sont (généralement) pas activés par défaut.

#### Conclusion

Il va de soi que ces deux types de contenus peuvent cohabiter au sein d'un site. Vous n'êtes pas obligé de choisir entre l'un et l'autre, les articles et les pages sont complémentaires.

Un blog utilisera les articles pour diffuser des articles et des pages pour communiquer des informations relatives au site.

Un site vitrine pourra néanmoins choisir de ne pas utiliser les articles s'il n'a rien à publier périodiquement (articles de blogs ou actualités). Dans ce cas, les pages se chargeront de présenter les informations nécessaires aux visiteurs.

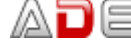

#### Les extensions qu'est-ce c'est ?

Nommées aussi plugin, les extensions vont donner un supplément de fonctionnalités à l'administration de votre site web. Nous utiliserons des extensions pour :

- Modifier notre éditeur de pages/articles
- Améliorer le référencement
- Créer un formulaire de contact
- Sauvegarder et exporter le site web
- Etc.

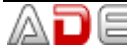

#### Rappels sur le référencement de pages web

Lorsque vous faites une recherche sur un moteur de recherche tel que Google

| -        |                       |                  |   |   |
|----------|-----------------------|------------------|---|---|
|          | -                     | -                | - |   |
| 17       | O                     | n                |   | 0 |
| $\smile$ | $\mathbf{\mathbf{v}}$ | $\mathbf{\cdot}$ | Ч |   |
|          |                       |                  | - |   |

formation photoshop grenoble

Vous obtenez

Title de la page

Grenoble Formation Grenoble Formation Photoshop CC, Grenoble ...

www.lallias.com/stage-infographie/formation-photoshop.php -

Meta description de la page

Grenoble formation Photoshop. Centre de formation à Grenoble - formation Photoshop. Stage informatique pour toute personne désirant suivre une formation ...

Url de la page

#### Référencement et WordPress

Par défaut, il n'est rien prévu dans WordPress pour gérer les title et meta description des pages que vous allez concevoir.

Cela signifie qu'en termes de référencement votre création de site est mal partie...

Il est donc important d'ajouter une extension qui va gérer cet aspect des choses. Vous allez par conséquent installer et activer une extension permettant de gérer le title et la meta description de vos pages (articles).

#### Installation/Activation de Yoast seo

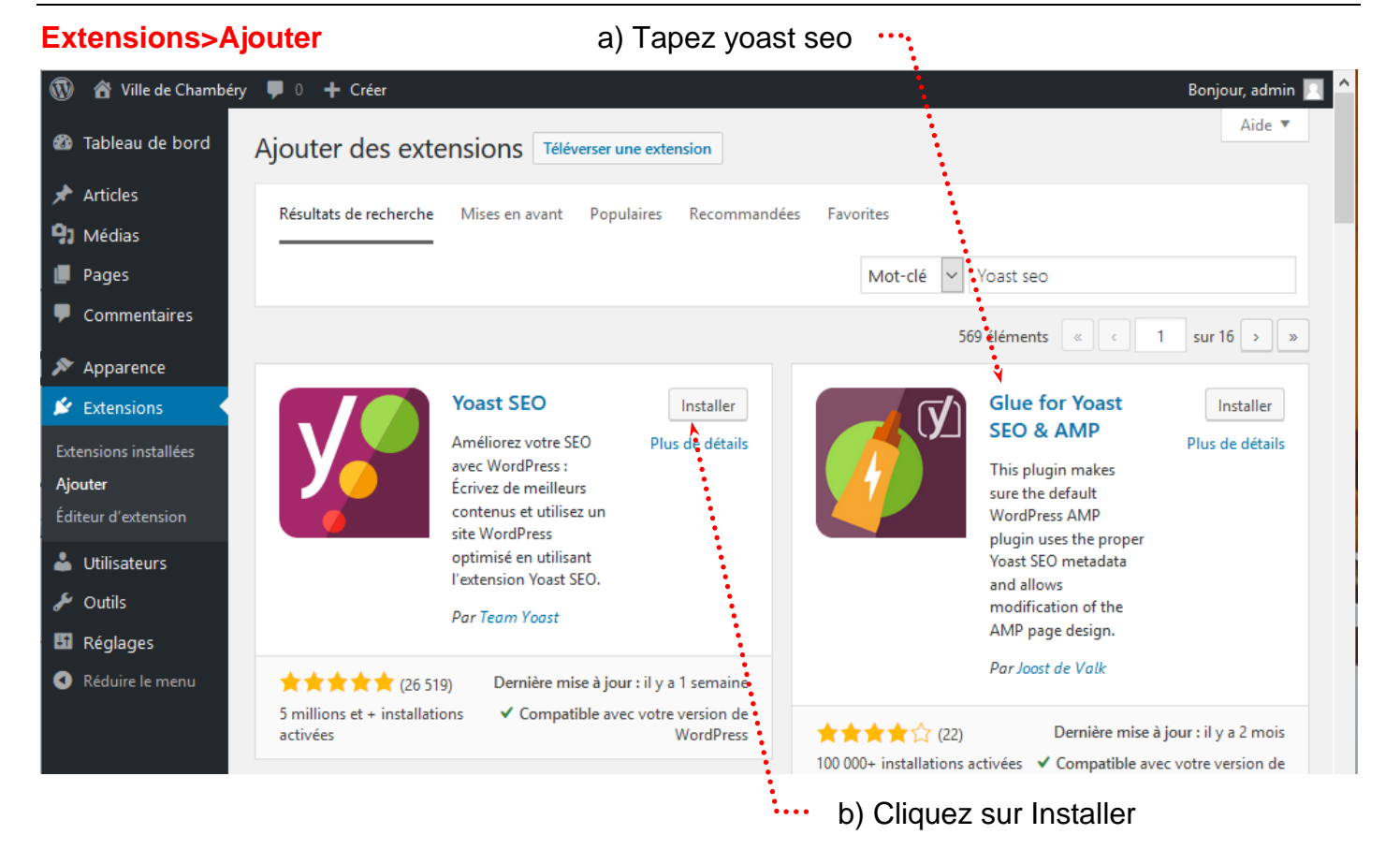

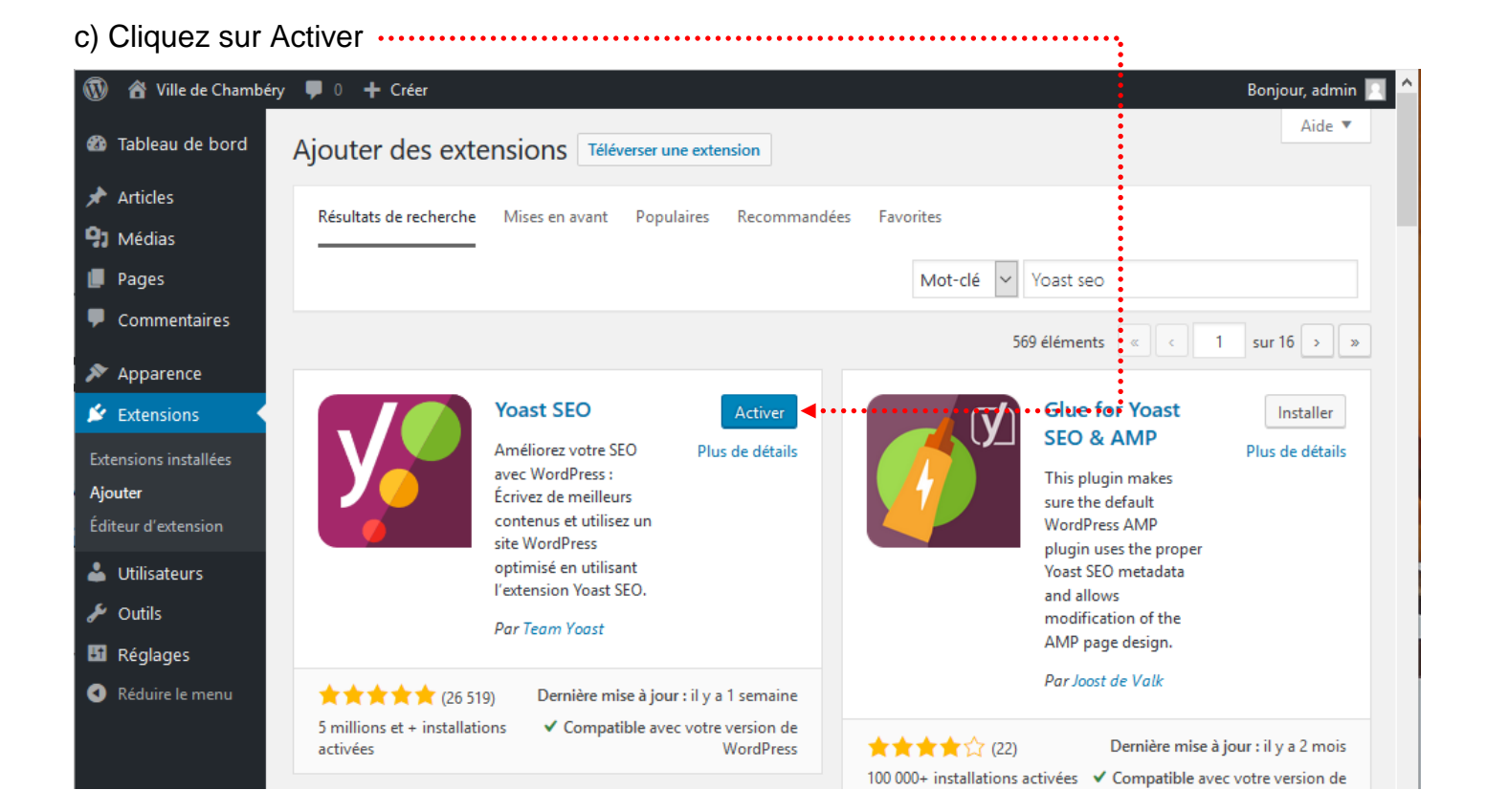

# **SUPPRESSION DES PAGES ET ARTICLES INUTILES**

#### **Objectifs**

Wordpress est livré avec des pages et des articles d'exemples. Ils ne servent à rien autant les supprimer tout de suite.

#### Mise à la corbeille des pages

a) Cliquez sur Pages puis survolez la page à supprimer

| 🚯 🖀 Ville de Chambéry 🛡 0 🕂 Créer 📢 🚺 Bonjour, admin 🔟 |                               |                                                              |                  |                     |                                  |                               |           |           |         |  |
|--------------------------------------------------------|-------------------------------|--------------------------------------------------------------|------------------|---------------------|----------------------------------|-------------------------------|-----------|-----------|---------|--|
| 🚳 Tableau de bord                                      | Pages Ajouter                 |                                                              |                  |                     |                                  | Options de l                  | 'écran 🔻  | Aid       | de 🔻    |  |
| 🖈 Articles                                             | Tous (1)   Publié (1)         | Contenu Cornestone (0)                                       |                  |                     |                                  | Rec                           | hercher d | ans les p | pages   |  |
| Portefolio                                             | Actions groupées              | ✓ Appliquer Tou                                              | ites les dates 🗸 | Tous les scores SEO | <ul> <li>Tous les sco</li> </ul> | ores de lisibilité            | ∽ Filt    | rer       |         |  |
| <b>9</b> 3 Médias                                      |                               |                                                              |                  |                     |                                  |                               |           | 1.6       | élément |  |
| 📙 Pages 🔸                                              | ✓ Titre                       |                                                              |                  | Auteur              | •                                | Date                          | Ð         |           | di la   |  |
| Toutes les pages                                       | Page d'exemp<br>Modifier   Mo | ole — Page d'accueil<br>dification rapide   Corbeille   Affi | cher             | admin               | _                                | Publié<br><u>Il y a 1 heu</u> | re        | ٠         | •       |  |
| Commentaires                                           | ☑ Titre                       | ₫"" ◀…                                                       |                  | Auteur              | •                                | Date                          | Ð         | •         | ø       |  |

b) Lors du survol ce menu apparait, cliquez sur Corbeille

Cette page n'est pas véritablement supprimée... elle est dans la corbeille.

# c) Cliquez sur Corbeille

| 🕅 🖀 Ville de Chambéry 🛡 0 🕂 Créer 📢 🚺 |                                                            |        |   |              |         | njour, a | dmin 📃 |
|---------------------------------------|------------------------------------------------------------|--------|---|--------------|---------|----------|--------|
| 🍘 Tableau de bord                     | Pages Ajouter                                              |        |   | Options de l | écran 🔻 | Aid      | e 🔻    |
| 🖈 Articles                            | 1 page déplacée dans la corbeille. <u>Annuler</u>          |        |   |              |         |          | 8      |
| 🗐 Portefolio                          | · · · · · · · · · · · · · · · · · · ·                      |        |   |              |         |          |        |
| <b>9</b> ] Médias                     | Tous (0)   Corbeille (1)   Content Connectione (0) • • • • |        |   |              |         |          |        |
| 📙 Pages 🗸                             | Tous les scores SEO                                        |        |   |              | _       | -        |        |
| Toutes les pages                      | □ Titre                                                    | Auteur | • | Date         | 2       |          | A.     |
| Ajouter                               | Aucune page trouvée.                                       |        |   |              |         |          |        |
| Commentaires                          | ☐ Titre                                                    | Auteur |   | Date         | Ð       | •        | ø      |

d) Survolez de nouveau la page à supprimer puis cliquez sur Supprimer définitivement

| 🔞 🏦 Ville de Chambér               |                                                                        | Bonjour, admin |                    |                                            |           |          |       |  |
|------------------------------------|------------------------------------------------------------------------|----------------|--------------------|--------------------------------------------|-----------|----------|-------|--|
| 🍘 Tableau de bord                  | Pages Ajouter                                                          |                |                    | Options de l'éc                            | cran 🔻    | Aide     | •     |  |
| 🖈 Articles                         | Tous (0)   Corbeille (1)   Contenu Cornestone (0)                      |                |                    | Reche                                      | rcher dan | s les pa | ges   |  |
| 📔 Portefolio                       | Actions groupées 💙 Appliquer                                           |                |                    |                                            |           |          |       |  |
| <b>9</b> ] Médias                  | Toutes les dates 💟 Tous les scores SEO 💟 Tous les scores de lisibilité | ✓ Filtrer      | Vider la corbeille |                                            |           | 1 élé    | iment |  |
| 📙 Pages 🗸                          | Titre                                                                  | Auteur         | •                  | Date                                       |           | •        |       |  |
| <b>Toutes les pages</b><br>Ajouter | □ Page d'exemple<br>Rétablir   Supprimer définitivement ◀•••••         | admin          | _                  | Dernière<br>modification<br>Il y a 1 heure | 1         | •        | •     |  |
| Commentaires                       | Titre                                                                  | Auteur         |                    | Date                                       | •         |          | do la |  |

#### Principe

Pour créer une page d'accueil sur un site WordPress il faut :

- 1) Commencer par créer la page, mais celle-ci ne s'affichera pas dans le site car par défaut WordPress est un blog et non un site web
- 2) Définir que WordPress doit se comporter comme un site web et afficher des pages et notamment la page d'accueil (voir Définir une page comme Page d'accueil page 29)
- 3) Se poser sérieusement la question du référencement et par conséquent rédiger le title et la méta description de cette page (voir Ajout du title et de la Méta description de la page d'accueil page 30)
- 4) Prévoir éventuellement un Lire la suite, si le texte est trop long (Voir Erreur ! Source du renvoi ntrouvable. page Erreur ! Signet non défini.)

|                                                                                                    | a) Tapez le nom                                                                                                    | de votre page               |                      |                      |
|----------------------------------------------------------------------------------------------------|----------------------------------------------------------------------------------------------------|-----------------------------|----------------------|----------------------|
| 🔞 🗥 Ville de Chambéry 📮 0                                                                                                    | + Créer 🕅 🔍                                                                                                    |                             |                      | Bonjour, admin 📃     |
| 🖚 Tableau de bord 🛛 🕤                                                                                                    | ct ① ≡                                                                                                    |                             | révisualiser Publier | 🌣 🕅 :                |
| Articles                                                                                                    | /                                                                                                    |                             | Document Bloc        | ×                    |
| Pages                                                                                                    | <i>;</i>                                                                                                    |                             | État et visibilité   | ^                    |
| Toutes les pages                                                                                                    | Saisissez le titre                                                                                                    |                             | Visibilité           | Public               |
| Ajouter                                                                                                    |                                                                                                    |                             | Publier              | <u>Immédiatement</u> |
| Commentaires                                                                                                    | Commencez à écrire ou saisissez «/ » pour choisir un bloc                                                                                                    |                             | En attente de relec  | ture                 |
| <ul> <li>Apparence</li> <li>Extensions</li> </ul>                                                                                                    |                                                                                                    |                             | Image mise en avant  | *                    |
| 👗 Utilisateurs                                                                                                    |                                                                                                    | Discussion                  | ~                    |                      |
| 🖌 Outils                                                                                                    | 550                                                                                                    | Attributs de page           | ~                    |                      |
| <ul> <li>In Réglages</li> <li>In Réglages</li> <li>In Réduire le menu</li> <li>In Réduire le menu</li> <li>In Réd</li></ul> | Besoin d'aide ?         Édition des métadonnées         - Ville de Chambéry<br>st11.lallias-formation.com         Veuillez renseigner que méta description en éditant le champ ci-dessous. Si vous ne le<br>faites pas, Google essaiera de trouver une partie pertinente de votre publication et<br>l'affichera dans les ré-uitats de recherche.         □       ✓ Modifier les métadonnées         ④       Analyse de la lisibilité         ●       Requête cible | Passer à la version Premium |                      |                      |

Objectif 1 - Création de la page d'accueil

de votre page. Vous pouvez aussi le copier/coller, si ce texte a déjà été tapé.

c) Quand le texte est tapé et mis en forme, cliquez sur Publier .....

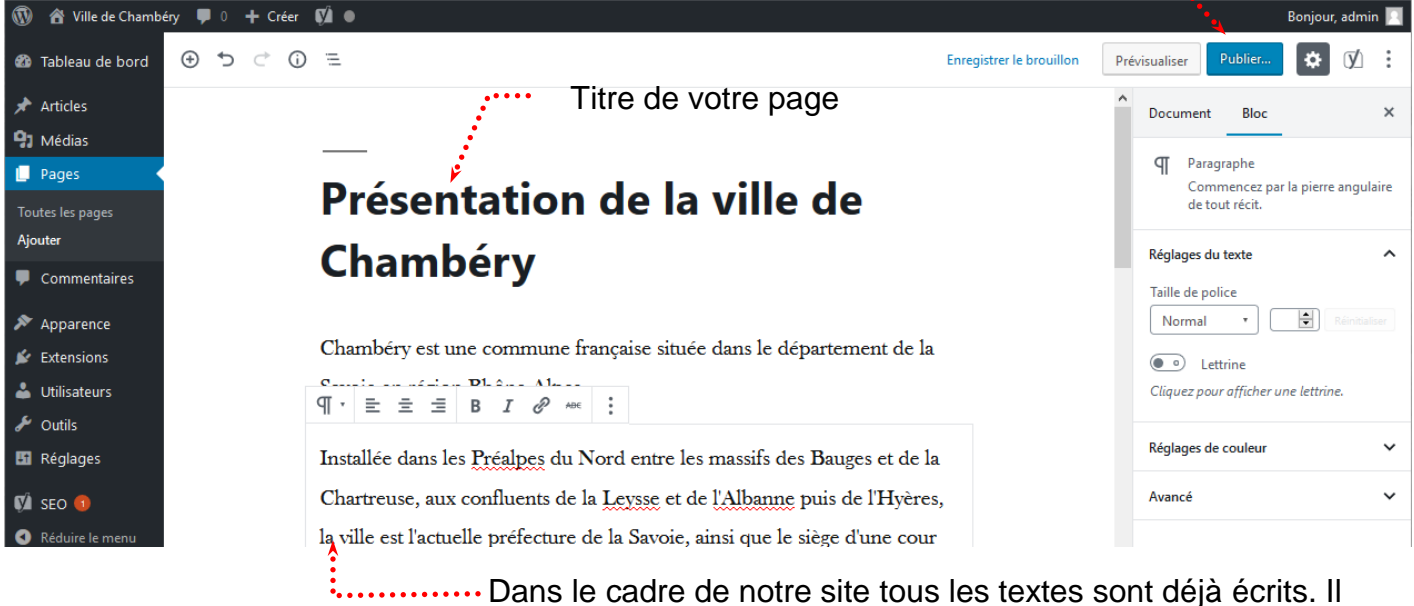

suffira donc de les copier/coller. Vous devez copier le contenu du fichier Page d'accueil.docx

d) Cliquez de nouveau sur Publier .....

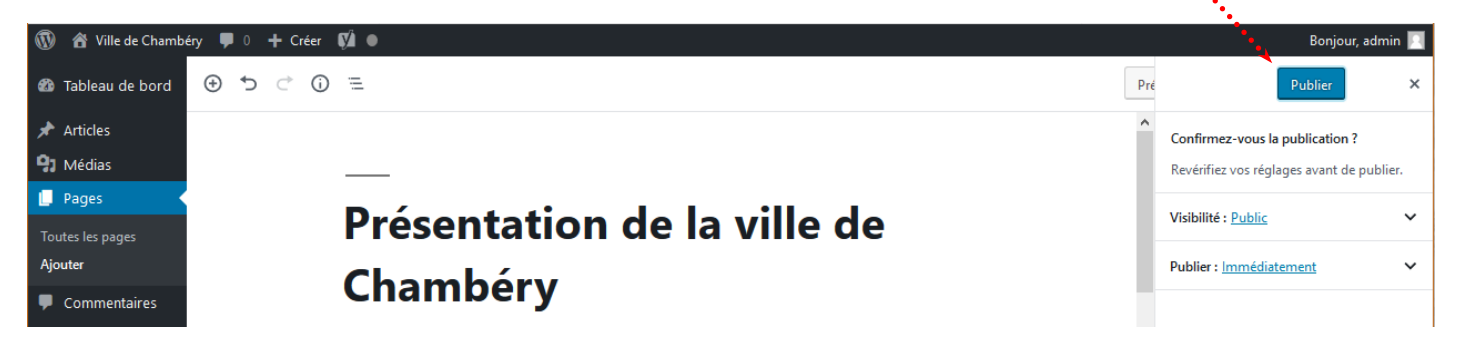

Comme vous pouvez le constater la page ne s'affiche pas dans le site...

En effet, par défaut WordPress est réglé pour afficher des Articles (de blog) et non des Pages de site web

Vous pouvez visualiser la page créée en cliquant sur Voir la page .....

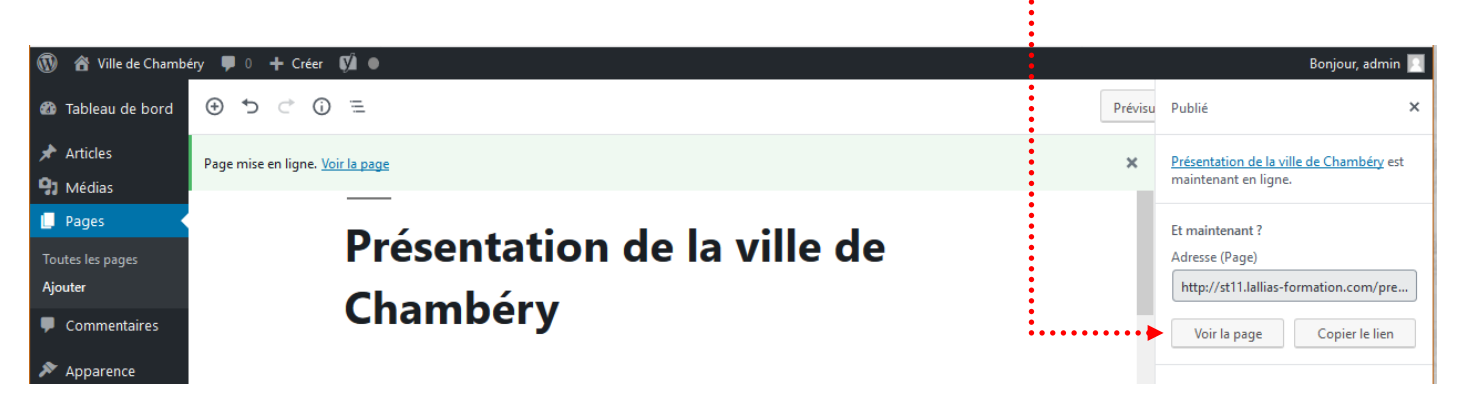

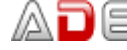

#### Objectif 2 - Définir une page comme Page d'accueil

Nous n'allons plus afficher Wordpress en mode Blog, mais en mode site Web.

#### **Réglages>Lecture**

1) Choisissez une page statique ......

| 1)                          | Choisissez ur                      | ne page statique                                  | 2) Choisissez la page concernée                                                                                                    |
|-----------------------------|------------------------------------|---------------------------------------------------|----------------------------------------------------------------------------------------------------|
| 1                           | 👌 宿 Ville de Chambé                | ry 투 0 🕂 Créer 🕅 🚺                                | Bonjour, admin 🔟                                                                                                    |
| æ                           | Tableau de bord                    | Options de lecture                                | Aide 🔻                                                                                                    |
| <b>≯</b><br>9:              | Articles<br>Médias                 | La page d'accueil affiche                         | Les derniers articles                                                                                                    |
| •                           | Pages<br>Commentaires              |                                                   | Page d'accueil : Présentation de la ville de Chambéry                                                                                  |
| N<br>Ki                     | Apparence<br>Extensions            |                                                   | Page des articles : — Sélectionner — 🗸                                                                                                 |
| ٹ<br>بر                     | Utilisateurs<br>Outils             | Les pages du site doivent<br>afficher au plus     | 10 🔄 articles                                                                                                    |
| <mark>↓↑</mark><br>Gé<br>Éc | Réglages                           | Les flux de syndication<br>affichent les derniers | 10 🔄 éléments                                                                                                    |
| Le<br>Di<br>M               | c <b>ture</b><br>scussion<br>édias | Pour chaque publication d'un<br>flux, fournir     | Le texte complet     L'extrait                                                                                                    |
| Pe<br>Co                    | rmaliens<br>onfidentialité         | Visibilité pour les moteurs de recherche          | Demander aux moteurs de recherche de ne pas indexer ce site<br>Certains moteurs de recherche peuvent décider de l'indexer malgré tout. |
| ()<br>()                    | SEO 🕣<br>Réduire le menu           | Enregistrer les modifications                     |                                                                                                    |
| 3)                          | Cliquez sur                        | Enregistrer les modification                      | S                                                                                                    |

Si vous affichez la page d'accueil dans votre navigateur

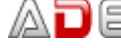

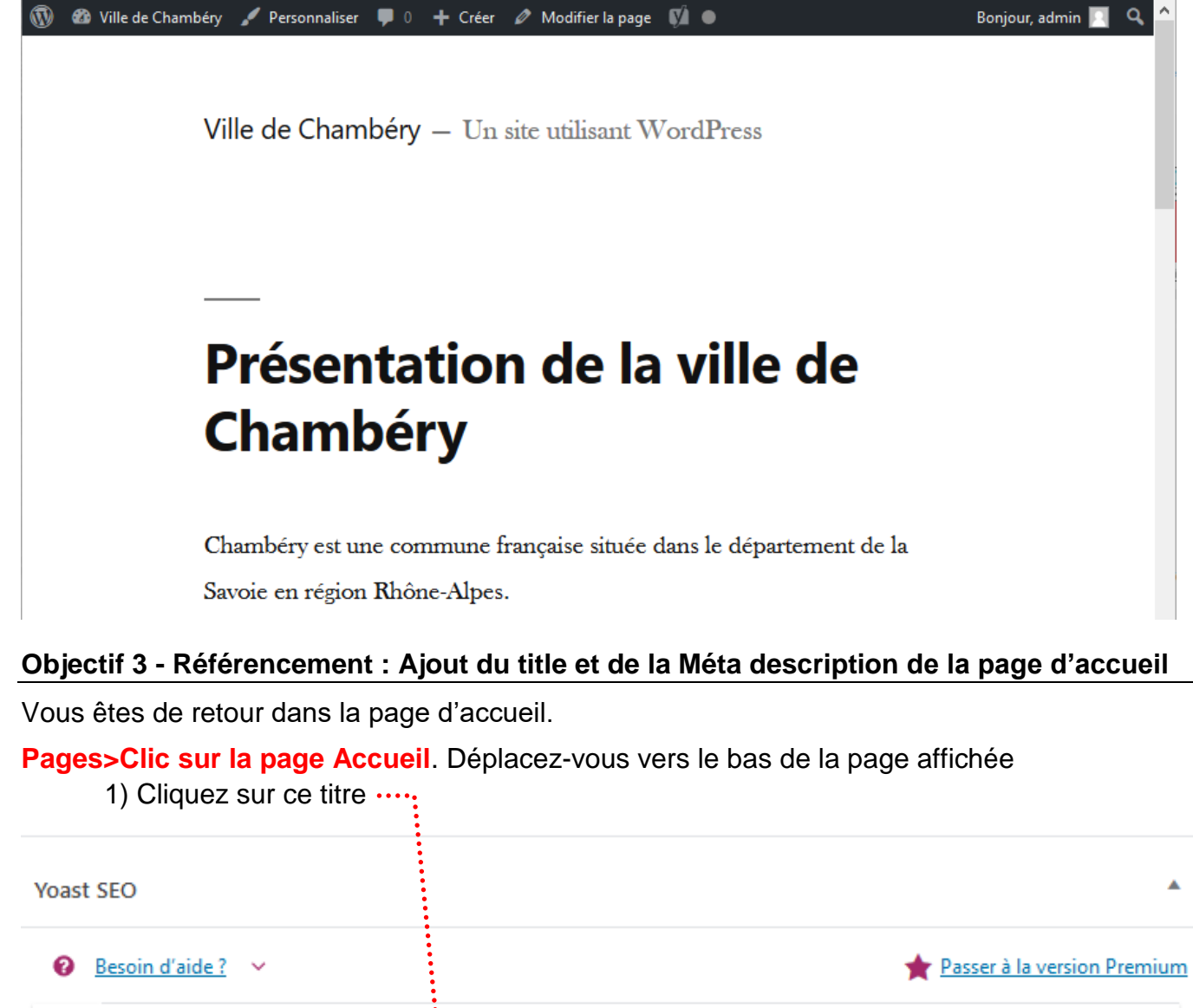

| 0      | Besoin d'aide ? 💉                                                                                 | 🔶 <u>Passer à la</u>                                                                                                    | version Premium |
|--------|---------------------------------------------------------------------------------------------------|----------------------------------------------------------------------------------------------------|-----------------|
|        | Édition des métadonnées                                                                           |                                                                                                    | ^               |
| <<br>¤ | Présentation de la ville de<br>st11.lallias-formation.com > p                                     | Chambéry - Ville de Chambéry<br>resentation-de-la-ville-de-chambery                                                                    |                 |
|        | Veuillez renseigner une méta<br>faites pas, Google essaiera d<br>l'affichera dans les résultats d | description en éditant le champ ci-dessous. Si vous ne le<br>le trouver une partie pertinente de votre publication et<br>de recherche. |                 |
|        | 🚺 🖵 🖋 Modifier les méta                                                                           | adonnées                                                                                                    |                 |

#### Vous obtenez

| dition des métadonnées                                                             |                                                                                       |
|------------------------------------------------------------------------------------|---------------------------------------------------------------------------------------|
| Présentation de la ville de Chambéry<br>st11.lallias-formation.com > presentation- | - Ville de Chambéry - Savoie - Alpes<br>de-la-ville-de-chambery                       |
| Chambéry est une commune française si<br>région Rhône Alpes. Chambéry est la ca    | ituée dans le département de la Savoie en<br>pitale historique des Etats de Savoieccc |
| 🔲 🖵 🖋 Modifier les métadonnées                                                     | 2) Tapez un Méta titre/Title                                                          |
| Vléta titre                                                                        | Insérez des variables de métadonnées                                                  |
| Titre Page Séparateur Titre du s                                                   | ite - Savoie - Alpes                                                                  |
| Slug<br>presentation-de-la-ville-de-chambery                                       | 3) Tapez une Méta description                                                         |
|                                                                                    |                                                                                       |

#### Référencement : Rappels sur la rédaction des pages/articles

- Etablissez une liste de 4 à 5 mots clés principaux + quelques mots secondaires (par page)
- Pensez à donner un Méta titre de page composé de mots clés (70 caractères max) On parle aussi du Title de la page
- Pensez à rédiger des titres (h1, h2...) reprenant ces mots clés
- Pensez à écrire régulièrement ces mots clés dans le contenu de la page •
- Pensez à mettre ces mots clés dans des liens
- Pensez à composer une méta description résumant l'article en reprenant ces mots clés dans des phrases. 150 caractères

Pour terminer le travail pensez à Mettre à jour------

.

| 0   | 省 Ville de Chambe | éry 👎 0 | 🕇 Créer Voir la page 🕅                         | Ì •                                        |                                             |                                           |                            | Bonjou  | r, admi      | n 📃 |
|-----|-------------------|---------|------------------------------------------------|--------------------------------------------|---------------------------------------------|-------------------------------------------|----------------------------|---------|--------------|-----|
| 2   | Tableau de bord   | • 🕤     | ♂ (i) =                                        | En                                         | registrer en brouillon                      | Prévisualiser                             | Mettre à jour              | Ф       | $\mathbf{y}$ | :   |
| *   | Articles          |         | du Bourget.                                    |                                            |                                             |                                           |                            |         |              | ^   |
| 91  | Médias            |         |                                                |                                            |                                             |                                           |                            |         |              |     |
| L   | Pages             |         |                                                |                                            |                                             |                                           |                            |         |              |     |
| Τοι | utes les pages    | YOast   | SEO                                            |                                            |                                             |                                           |                            |         |              |     |
| Ajo | outer             | 0       | Besoin d'aide ? 💉 🗸                            |                                            |                                             |                                           | 🔶 <u>Passer à la versi</u> | on Pren | nium         |     |
| •   | Commentaires      |         | Édition des métadonné                          | ées                                        |                                             |                                           |                            | ~       |              |     |
| *   | Apparence         | ~       |                                                |                                            |                                             |                                           |                            |         |              |     |
| ø   | Extensions        | ~~•     | Présentation de la v                           | /ille de Chambéry                          | / - Ville de Chamb                          | péry - Savoie - Alp                       | bes                        |         |              |     |
| \$  | Utilisateurs      | \$      | St Thanas-Iomation.                            | com presentation                           | -ue-la-ville-ue-chait                       | ibery                                     |                            |         |              |     |
| æ   | Outils            |         | Chambéry est une co<br>région Rhône Alpes.     | ommune française s<br>Chambéry est la ca   | située dans le dépa<br>apitale historique d | artement de la Savo<br>es Etats de Savoie | ie en<br>ccc               |         |              |     |
|     | Réglages          |         |                                                | las métodoppéss                            |                                             |                                           |                            |         |              |     |
| Ø   | SEO 🕤             |         |                                                | les metadonnees                            |                                             |                                           |                            |         |              |     |
| 0   | Réduire le menu   |         | Méta titre                                     |                                            | 0                                           | nsérez des variable                       | s de métadonnées           |         |              |     |
|     |                   |         | Titre Page Sép                                 | arateur Titre du                           | site - Savoie - A                           | lpes                                      |                            | 1       |              |     |
|     |                   |         |                                                |                                            |                                             |                                           |                            |         |              |     |
|     |                   |         | Slug                                           |                                            |                                             |                                           |                            |         |              |     |
|     |                   |         | presentation-de-la-ville                       | -de-chambery                               |                                             |                                           |                            |         |              |     |
|     |                   |         |                                                |                                            |                                             |                                           |                            |         |              |     |
|     |                   |         | Méta description                               |                                            | 0                                           | nsérez des variable                       | s de métadonnées           |         |              |     |
|     |                   |         | Chambéry est une con<br>Alpes. Chambéry est la | nmune française si<br>a capitale historiqu | tuée dans le dépar<br>le des Etats de Sav   | tement de la Savoi<br>voieccc             | e en région Rhône          |         |              |     |
|     |                   |         |                                                |                                            |                                             |                                           |                            |         |              |     |
|     |                   |         |                                                |                                            |                                             |                                           |                            |         |              |     |
|     |                   |         | Fermer l'éditeur de mét                        | adonnées                                   |                                             |                                           |                            |         |              |     |

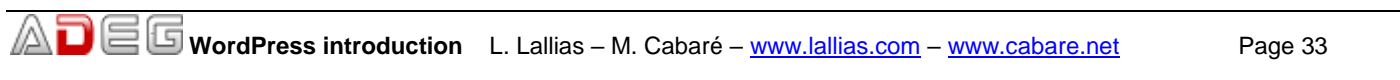